# **IPS3000 - QUAD I/O User** manual

t controller

T-Wire

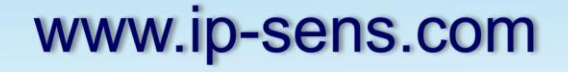

# **Table of Contents**

| Section 1: Introduction                                                                               |             | 4                   |
|----------------------------------------------------------------------------------------------------|-------------|---------------------|
| 1.1. Features                                                                                         |             | 4                   |
| 1.2. Applications                                                                                     | ••••••      | 4                   |
| 1.3. Technical information                                                                            |             | 4                   |
| Section 2: Installation and setup                                                                     |             | 6                   |
| 2.1. Installation                                                                                     |             | 6                   |
| 2.2. Mounting                                                                                         |             | 6                   |
| 2.3. Connecting                                                                                       |             | 6                   |
| 2.4. Connectors and indicators                                                                        |             | 7                   |
| 2.4.1. Power connector                                                                                |             | 7                   |
| 2.4.2. Network connector                                                                              | •••••       | 7                   |
| 2.4.3. Sensor connector                                                                               |             | 7                   |
| 2.4.4. Analog Input connector                                                                         | ····· ·     | 7                   |
| 2.4.5. Digital Input connectors                                                                       |             | 7                   |
| 2.4.6. Relay output connectors                                                                        | 8           | 3                   |
| 2.4.7. LED indicators                                                                                 | 8           | 3                   |
| 2.5. Configuration and setup                                                                          | 9           | )                   |
| Section 3: Web interface                                                                              | 1           | 0                   |
| 3.1. Login page                                                                                       | 1           | 0                   |
| 3.2. Monitor and control page                                                                         | 1           | 0                   |
| 3.3. General setup                                                                                    | 1           | 3                   |
| 3.3.1. Network page                                                                                   | 1           | 3                   |
| 3.3.2. System page                                                                                    | 14          | 4                   |
| 3.3.2.1. System section                                                                               | 14          | 4                   |
| 3.3.2.2. Time section                                                                                 | 14          | 4                   |
| 3.3.2.3. Display section                                                                              | 14          | 4                   |
| 3.3.3. Account page                                                                                   | 1           | 4                   |
| 3.3.4. Update page                                                                                    | 1           | 5                   |
| 3.4. I/O setup                                                                                        | 1           | 6                   |
| 3.4.1. Analog inputs                                                                                  | 1           | .6                  |
|                                                                                                    | 1           | 6                   |
| 3.4.2. Digital inputs                                                                                 | т           | .0                  |
| 3.4.2. Digital Inputs                                                                                 | 1           | .7                  |
| 3.4.2. Digital Inputs<br>3.4.3. Local Relay Outputs<br>3.4.4. Sensors                                 | 1<br>1<br>1 | .7                  |
| 3.4.2. Digital inputs<br>3.4.3. Local Relay Outputs<br>3.4.4. Sensors<br>3.5. Services                |             | .7<br>.7<br>7       |
| 3.4.2. Digital inputs<br>3.4.3. Local Relay Outputs<br>3.4.4. Sensors<br>3.5. Services<br>3.5.1. SNMP |             | .7<br>.7<br>7<br>.8 |

| 3.5.2. Email                                                 |
|--------------------------------------------------------------|
| 3.5.3. HTTP Post                                             |
| 3.5.4. DynDNS 20                                             |
| 3.5.5. ThingSpeak 20                                         |
| 3.5.6. Scheduled Task 23                                     |
| Section 4: Protocols and API 24                              |
| 4.1. HTTP API                                                |
| 4.1.1. HTTP Get                                              |
| 4.1.1.1. Status XML structure                                |
| 4.1.1.2. Status JSON structure                               |
| 4.1.2. HTTP Post                                             |
| 4.2. SNMP                                                    |
| Section 5: Factory default settings                          |
| Section 6: Application Examples                              |
| 6.1. Remote monitoring application                           |
| 6.2. Control of 220V AC / 20 A motor using external relay 41 |
| 6.3. ThingSpeak cloud application 42                         |
| 6.3. Monitoring data centers and server rooms 43             |
| Section 7: Mechanical dimensions                             |

## **Section 1: Introduction**

IPS3000 is a multifunction Ethernet I/O controller. It can be fully configured, programmed

and tested using its built-in web server.

Many features are integrated into the IPS3000: Email notification (encrypted or non-encrypted), HTTP post, Dynamic DNS, ThingSpeak cloud and Event scheduling.

The IPS3000 supports a number of Ethernet protocols including HTTP, SNMP, NTP, SMTP, XML and JSON.

## **1.1. Features**

- Easy and fast configuration full configuration can be performed through the Web using a web browser
- Control and configuration over SNMP v2
- IP security access is protected by name and password
- 10/100 Mb Ethernet connectivity
- 2 analog inputs
- 4 dry contact digital inputs
- 4 relays with NO contacts; ON/OFF or Pulse modes
- 1-Wire input for up to 5 Temperature & humidity or other IP Sensors
- Removable terminal connectors
- Selectable TCP ports
- HTTP API commands
- XML or JASON(over HTTP)
- Alarm alert SNMP trap and E-mail
- SMTP with SSL/TLS Encryption
- TLS 1.0, TLS 1.1 and TLS 1.2 support
- E-mails to up 2 recipients like alarm alert
- SNTP synchronization protocol
- Firmware update over IP
- Periodical HTTP Post of XML/JSON files for client-server systems
- Dynamic DNS with support of DynDNS and No-IP services
- ThingSpeak cloud support
- Real-time clock(RTC)
- Event scheduling with single or weekly task
- Wide power supply voltage range

## **1.2.** Applications

IPS3000 can be used for industrial applications like: industrial and building automation, data acquisition systems, environmental monitoring and control of an electrical and non-electrical parameters, general remote control and monitoring.

It works as a standalone device and can be controlled using a web browser as a part of industrial control for SCADA systems.

A few example applications include:

- Environmental monitoring and control of server rooms
- Building management system
- Remotely control and scheduled tasks of motors, pumps, alarms, lights, valves, electric locks
- Industrial cooling and heating control
- Home automation

## **1.3.** Technical information

- Power requirements
   Input Voltage: 10-35VDC / 0.5 A (adapter)
   Input current: 300mA @ 12VDC
   Power Connector: Jack Ø5.5 x 2.0 / 10mm
- Ethernet Interface
   Connector: 8-pin RJ45
   Magnetic Isolation Protection: 1.5 kV (built-in)
   Number of ports: 1
   Speed: 10/100 Mbps, Auto MDIX
- Protocols
   HTTP, DHCP, SNMP v1 and v2, SNTP, SMTP, SMTP TLS, XML, JASON
- Operating conditions
  - Operating temperature: -20 to +60 °C
  - Operating Relative Humidity: 5 to 85% (non-condensing)
- Digital inputs
  - Number: 4
  - Type: Dry contact
  - Isolation: Non isolated
  - Dry Contact Level: Logic "0": Short to GND
    - Logic "1": Open
- Analog inputs
  - Number: 2
  - Type: Single ended
  - Input range: 0 to 60 VDC
  - Isolation: Non isolated
  - Resolution: 10-bit
  - Accuracy: ±1%
  - Sampling Rate: 500mS per channel
- Relay outputs
   Number: 4
   Contact type: Form A ( N.O. contact)
   Max. switched current: 3A
   Max. switched voltage: 30VDC
  - Insulation Resistance: 1000 mega-ohms 500 VDC at 20°C, 50% RH

Mechanical Life Expectancy: 5 000 000 operations Electrical Life Expectancy: 120 000 operations

- 1-Wire interface
   RJ11 for connecting up to 5 sensors
   Output voltage: 5.0 ± 0.3 VDC
   Maximum output current: 0.2 A
- Physical Characteristics
   Housing: ABS enclosure / wall mount (DIN-Rail option)
   Weight: 160 g
   Dimensions: 125 x 81 x 32 [mm]
- Warranty 3 years

## Section 2: Installation and setup

## 2.1. Installation

- IPS3000 controller must be installed by qualified personnel.
- Controller must not be installed in unprotected outdoor locations.
- IPS3000 must not be used for medical, life saving purposes, or for any purpose where its failure could cause serious injury or the loss of life.
- This unit must not be used in any way where it's function or failure could cause significant loss or property damage.

## 2.2. Mounting

IPS3000 can be wall mounted. Ventilation is recommended for installations where ambient air temperatures are expected to be high.

## **2.3.** Connecting

It is recommended to test and configure IPS3000 without any controlled device.

The correct wiring procedure:

- Make sure power is turned off
- Make wiring connections to the terminals
- Apply power supply

## 2.4. Connectors and indicators

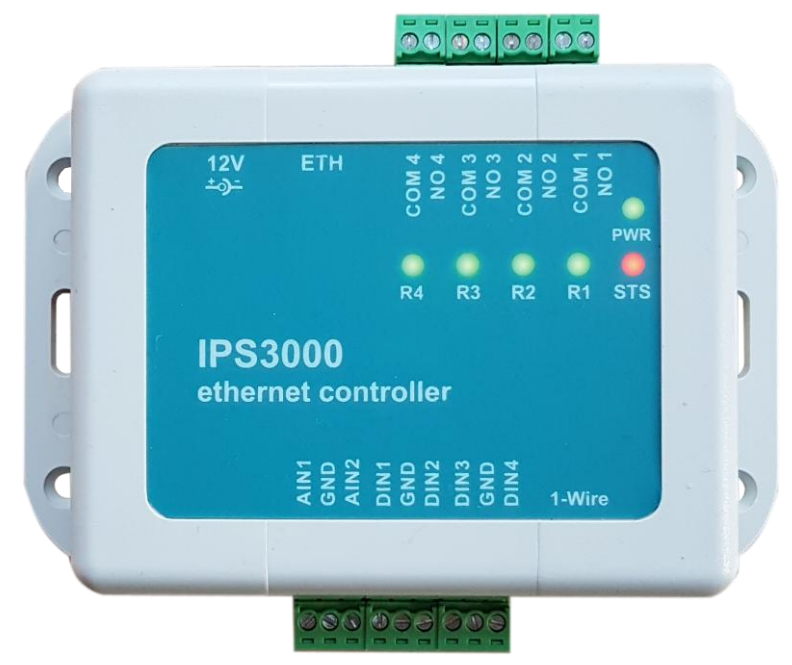

## 2.4.1. Power connector – 12V

Jack Ø5.5 x 2.1 / 10mm, central positive

The power supply adapter for IPS3000 shall be resistant to short circuit and overload in a secondary circuit and in compliance with safety requirements.

#### 2.4.2. Network connector -ETH

RJ-45 Ethernet connector. The green LINK LED is illuminated when the module is properly connected to an Ethernet network and is ready to communicate. The green LINK LED blinks when activity is detected on the network. The yellow 10/100 speed LED is illuminated when the network speed is 100Mbps.

The Ethernet connector support Auto MDI-X which automatically detects the required cable connection type and configures the connection appropriately. The IPS3000 can be connected to a switch, router or a PC with a TP patch cable.

#### 2.4.3. Sensor connector- 1-Wire

RJ11 connector for connecting up to 5x 1-Wire sensors. Controller support temperature and temperature and humidity sensors. The sensors are connected with three wires – +5V out, ground (GND) and bidirectional data (Data).

Many parameters determine the maximum length of the wires – the type of cable, the number of sensors, ambient electromagnetic noise and sensor network topology. It is strongly recommended to use "daisy-chained" (linear topology) for multiple sensors.

When used UTP cable, total cable length of all connected sensors can be max. 50m.

#### 2.4.4. Analog Input connector – AIN1, GND, AIN2

1x 3-position plug-in terminal for connecting up to 2 analog inputs to monitor of DC voltage up to 60VDC.

#### Analog inputs are not galvanic isolated!

## 2.4.5. Digital Input connectors – DIN1, GND, DIN2, DIN3, GND, DIN4

2x 3-position plug-in terminals for connecting up to 4 dry contact(volt free) inputs.

Digital Inputs can be used for monitoring sensors in "dry contact" (volt free) mode - motion PIR sensors, Water Leak sensors, Water level sensors, Door/window sensors, Smoke detectors, AC voltage detection sensors.

One side of the sensor is connected to DIN1 -:- DIN4 terminal and the other is connected to GND terminal.

#### Digital inputs are not galvanic isolated!

#### **2.4.6.** Relay output connectors

Relay 1 – NO1, COM1

Relay 2 – NO2, COM2

**Relay 3** – NO3, COM3

Relay 4 – NO4, COM4

4x 2-position plug-in terminals to which relay contacts are directly connected. Normal open(NO) and common(COM) contacts are available.

#### For loads greater than 3A/30V DC an external relay should be used.

#### 2.4.7. LED indicators

- **PWR** green led indicator. The Led shines in working mode.
- **STS** red led indicator. The Led flashes in working mode.
- R1-:-R4 green led indicators. The Led's shines when the relays are activated.

## 2.5. Configuration and setup

When configuring the IPS3000 using its built-in web server the controller and computer must be addressed on the same network.

By default, factory IP address of IPS3000 is 192.168.2.2. Communication with the IPS3000 may be established by assigning an IP address to the PC such that it is on the same network as the IPS3000 (for example, PC could be assigned to 192.168.2.3)

Free software "Ethernet Device Discoverer" for Windows can be downloaded from

www.ip-sens.com to easily found IPS3000 controllers connected to LAN.

| Wireless Network Connection Properties                                                                                                    |
|----------------------------------------------------------------------------------------------------|
| Networking Sharing                                                                                                    |
| Connect using:                                                                                                    |
| Dell Wireless 1390 WLAN Mini-Card                                                                                                    |
| Configure                                                                                                    |
| This connection uses the following items:                                                                                                    |
| Client for Microsoft Networks                                                                                                    |
| VirtualBox Bridged Networking Driver                                                                                                    |
| 🗹 📮 QoS Packet Scheduler                                                                                                    |
| 🗹 📮 File and Printer Sharing for Microsoft Networks                                                                                                    |
| Internet Protocol Version 6 (TCP/IPv6)                                                                                                    |
| Internet Protocol Version 4 (TCP/IPv4)                                                                                                    |
| Link-Layer Topology Discovery Mapper I/O Driver                                                                                                    |
| 🗹 📥 Link-Layer Topology Discovery Responder                                                                                                    |
| Install Uninstall Properties                                                                                                    |
| Description                                                                                                    |
| Transmission Control Protocol/Internet Protocol. The default<br>wide area network protocol that provides communication<br>across diverse interconnected networks. |
|                                                                                                    |
| OK Cancel                                                                                                    |

| nternet Protocol Version 4 (TCP/IPv4) Properties                                                                                                    |               |  |  |  |
|----------------------------------------------------------------------------------------------------|---------------|--|--|--|
| General                                                                                                    |               |  |  |  |
| You can get IP settings assigned automatically if your network supports this capability. Otherwise, you need to ask your network administrator for the appropriate IP settings. |               |  |  |  |
| Obtain an IP address automaticall                                                                                                    | у             |  |  |  |
| Ouse the following IP address:                                                                                                    |               |  |  |  |
| IP address:                                                                                                    | 192.168.2.3   |  |  |  |
| Subnet mask:                                                                                                    | 255.255.255.0 |  |  |  |
| Default gateway:                                                                                                    | · · ·         |  |  |  |
| Obtain DNS server address autom                                                                                                    | atically      |  |  |  |
| Ouse the following DNS server addresses                                                                                                    | resses:       |  |  |  |
| Preferred DNS server:                                                                                                    |               |  |  |  |
| Alternate DNS server:                                                                                                    | • • •         |  |  |  |
| Validate settings upon exit                                                                                                    | Advanced      |  |  |  |
|                                                                                                    | OK Cancel     |  |  |  |

## Section 3: Web interface

IPS3000 can be configured, monitored and controlled through the web interface.

The controller support only HTTP.

Web interface is created with modern technologies that allow it to change and adjust according to the size of the screen of the device - monitors, laptops, tablets and smartphones.

This makes it easy to work through a web browser even on a smartphone.

#### **3.1.** Login page

Access to the IPS3000 web server is protected by name and password.

| he server 192. | 168.2.2 at Protected requires a username and password.  |
|----------------|---------------------------------------------------------|
| arning: This   | server is requesting that your username and password be |
| nt in an inse  | cure manner (basic authentication without a secure      |
| nnection).     |                                                         |
|                |                                                         |
|                | admin                                                   |
|                | •••••                                                   |
|                | Remember my credentials                                 |
|                |                                                         |
|                |                                                         |

## 3.2. Monitor and control page

| Analog Input 1 7.461V       |              | Analog Input 2 6.15 | 58V       |
|-----------------------------|--------------|---------------------|-----------|
| Digital Input 1 <b>OPEN</b> |              | Digital Input 2 OPE | N         |
| Digital Input 3 <b>OPEN</b> |              | Digital Input 4 OPE | N         |
| Relay 1 ON                  | controlled   | l by Any Alarm      |           |
| Relay 2 OFF                 | controlled   | by Schedule 1       |           |
| Relay 3 OFF                 | ON           | OFF                 | Pulse     |
| Relay 4 OFF                 | ON           | OFF                 | Pulse     |
| ✓ Sensor 1                  | F81597750101 | 25.3°C              | 35.9%RH 🗆 |
| X Sensor 2                  | FFFFFFFFFFF  |                     | 0         |
| × Sensor 3                  | FFFFFFFFFFFF |                     |           |
| × Sensor 4                  | FFFFFFFFFFF  |                     |           |
| X Sensor 5                  | FFFFFFFFFFF  |                     | 0         |
|                             | Find se      | nsors               |           |

Monitoring and control page has 4 sections – "Analog inputs", "Digital inputs", "Outputs" and "Sensors". All they can be displayed/hidden from monitoring page independently - see "General Setup->System->Display".

• **Analog Inputs section** can be used for monitoring directly batteries, power supplies, solar panels and any analog sensor with voltage up to 10V DC.

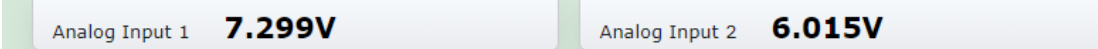

In section I/O Setup->Analog inputs for every analog input can be set 6 variables – "Unit", "Lower range", "Upper range", "Hysteresis", "Multiplier" and "Offset".

• **Digital Inputs section** can be used for monitoring sensors in "dry contact" (volt free) mode - motion PIR sensors, Water Leak sensors, Water level sensors, Door/window sensors, Smoke detectors, AC voltage detection sensors.

| Digital Input 1 OPEN | Digital Input 2 OPEN |
|----------------------|----------------------|
| Digital Input 3 OPEN | Digital Input 4 OPEN |

Name, Low and High level descriptions can be changed on "I/O Setup->Digital Inputs" web page.

Outputs section displays the relays current state. Through buttons can be changed the relays status.

| Relay 1 | ON  | controlled by Any Alarm  |
|---------|-----|--------------------------|
| Relay 2 | OFF | controlled by Schedule 1 |
| Relay 3 | OFF | ON OFF Pulse             |
| Relay 4 | OFF | ON OFF Pulse             |

Each relay can be activated by the WEB interface, HTTP API, SNMP or from the status of a 1-Wire sensor, analog voltage, dry contact or scheduled task.

Every relay has buttons "On", "Off" and "Pulse".

When the relay is controlled from parameter, description of this parameter is displayed rather than button.

From "I/O Setup->Local Relay outputs" can be setup Name descriptions, Relay control and Pulse duration.

• **Sensors section** can be used for monitoring up to 5x 1-Wire sensors for temperature and humidity.

| ~ | Sensor 1 | F81597750101 | 25.3°C | 35.9%RH 🛛 |
|---|----------|--------------|--------|-----------|
| × | Sensor 2 | FFFFFFFFF    |        | 0         |
| × | Sensor 3 | FFFFFFFFF    |        | 0         |
| × | Sensor 4 | FFFFFFFFF    |        | 0         |
| × | Sensor 5 | FFFFFFFFF    |        | 0         |
|   |          | Find sensors |        |           |

Sensors can be find trough button "Find sensors" or after power on.

The information for each sensor includes a description, ID and value. Temperature and humidity sensor STH102 has 2 value parameters – the left column is parameter temperature and the right column is humidity.

To check the sensor in a specific position, check the box to the right of the sensor.

For every sensor can be setup Name, Lower Range, Upper Range and Hysteresis on the page "I/O Setup->Sensors". The number of sensors to be displayed on the monitoring page can also be setup on the page I/O Setup->Sensors".

State-of-the-art technologies have been used to allow the controller web site to automatically resize according to the screen. Below is a screenshot from the smartphone web browser.

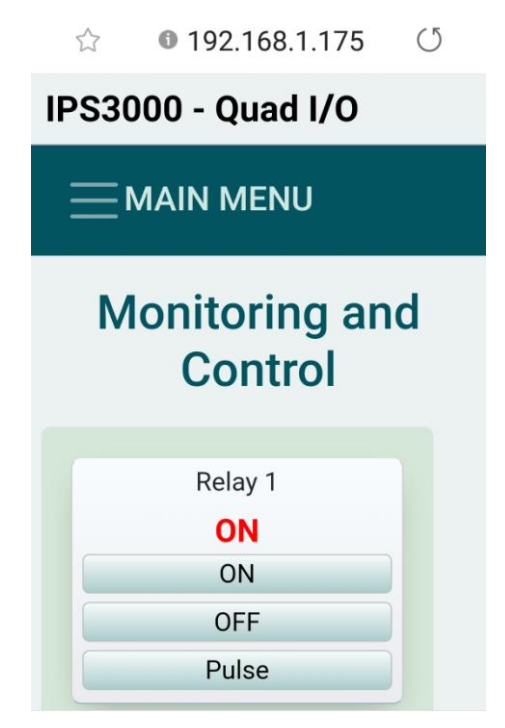

## 3.3. General Setup

## 3.3.1. Network page

On this page can be configured the network settings to make the IPS3000 controller accessible on your network.

| NETWORK SETTINGS |                   |  |
|------------------|-------------------|--|
| Device Name      | IPS3000           |  |
| Enable DHCP      | Static •          |  |
| MAC Address      | 54:10:EC:D7:F6:68 |  |
| IP Address       | 192.168.2.2       |  |
| Gateway          | 192.168.2.1       |  |
| Subnet Mask      | 255.255.255.0     |  |
| Primary DNS      | 8.8.8.8           |  |
| HTTP Port        | 80                |  |
|                  | Save              |  |

#### **Device Name**

Device name length is up to 15 characters. This name is shown in our software tool Ethernet Device Discoverer when searched.

#### Enable DHCP (Dynamic Host Control Protocol)

The default setting is "Static". In this case the IP address is fixed and does not change dynamically.

If DHCP is enabled, the IPS3000 will request an IP address from the DHCP server each time it is powered on.

#### **IP Address**

The IP address is specific to the network where the controller will be installed and must be obtained from the network administrator. The default setting is: 192.168.2.2

#### Gateway

This specifies the IP address of the gateway router. This can be obtained from the network administrator. The default setting for this field is: 192.168.2.1

#### Subnet Mask

The subnet mask defines the size of the local network. This can be obtained from the network administrator. The default setting is: 255.255.255.0

#### **Primary DNS**

The IP address of the Primary DNS server. It is recommended to use public DNS server rather than gateway. The default setting is: 8.8.8.8.

Without a correctly configured DNS server, the following functions will not work:

- the time synchronization (SNTP), used in emails and SNMP traps
- the email services(SMTP)

#### **HTTP port**

The TCP port used for unencrypted HTTP communication with the controller. The default setting for this port is 80. Value of HTTP port can be changed from 80 to 65500.

## 3.3.2. System page

## 3.3.2.1. System section

In this section can be setup parameters for identification of device.

| SYSTEM SETTINGS |               |              |  |  |
|-----------------|---------------|--------------|--|--|
| System          |               |              |  |  |
|                 | System name   | IPS          |  |  |
| Sy              | stem location | IPS location |  |  |
| Har             | dware version | V1           |  |  |
| Firm            | nware version | V1.00        |  |  |

#### 3.3.2.2. Time section

In this section can be set internal Real Time Clock trough automatic synchronization by NTP protocol or manual. NTP synchronization is disabled by default , NTP server – time.google.com, Time zone +00:00 and synchronization interval - 12 hours.

| Time |                      |                         |
|------|----------------------|-------------------------|
|      | Time Synchronization | NTP server              |
|      | NTP Server           | time.google.com         |
|      | Time zone            | +02:00 hh:mm            |
|      | Interval             | 12 h                    |
|      | NTP status           | ок                      |
|      | Set current time     | 18.03.2020,17:55:17     |
|      |                      | [dd.mm.yyyy],[hh:mm:ss] |
|      | Current time         | 18.03.2020,17:55:33     |
|      | Uptime               | 0days,00:00:54          |

#### 3.3.2.3. Display section

In this section can be setup Celsius or Fahrenheit temperature units for all observed temperatures.

All sections which can be displayed on the Monitor & Control page can setup here.

| Display                   |                |                        |
|---------------------------|----------------|------------------------|
| Temperature Units         | °C             | ▼ [Celsius/Fahrenheit] |
| Monitor & Control Display | Analog inputs  | ✓                      |
|                           | Digital inputs |                        |
|                           | Relay outputs  |                        |
|                           | Sensors        |                        |

#### 3.3.3. Account page

The IPS3000 supports one user with administrative rights.

The username and password length is up to 15 characters long.

|                       | ACCOUNT SETTINGS |  |  |  |  |
|-----------------------|------------------|--|--|--|--|
| User Name<br>Password | admin            |  |  |  |  |
|                       | Save             |  |  |  |  |

# 3.3.4. Update page

Firmware update of IPS3000 can be done by this page.

|       | FIRMWARE UPDATE            |        |
|-------|----------------------------|--------|
| File: | Choose File No file chosen | Upload |

## 3.4. I/O Setup

## **3.4.1.** Analog inputs

IPS3000 has 2 analog inputs. For every analog input can be configured Name, Units, Lower Range, Upper Range, Hysteresis, Multiplier and Offset.

The Name can be long up to 15 chars.

| ANALOG INPUTS         |         |      |             |             |            |            |        |       |      |      |
|-----------------------|---------|------|-------------|-------------|------------|------------|--------|-------|------|------|
| Name                  | Value   | Unit | Lower Range | Upper Range | Hysteresis | Multiplier | Offset | Email | Trap | Post |
| Analog Input 1        | 5.381   | V    | 0.000       | 10.000      | 1.000      | 1          | 0.0000 |       |      |      |
| Analog Input 2        | 4.482   | V    | 0.000       | 10.000      | 1.000      | 1          | 0.0000 |       |      |      |
| Notification "Back to | Normal" |      |             |             |            |            |        |       |      |      |
|                       |         |      |             |             |            |            |        |       |      |      |
|                       |         |      |             |             |            |            |        |       |      |      |

When a sensor with analog output is connected to analog input, the Units, Multiplier and Offset can be used to convert measured raw voltage in a sensor value.

Save

The Email, Trap and Post checkboxes can be enabled to generate Notification when parameter is in alarm condition.

The checkbox "Back to Normal" can be enabled to generate notification when analog value returns in the range.

Use hysteresis value to avoid numerous false alerts whenever the reading value fluctuates around the threshold!

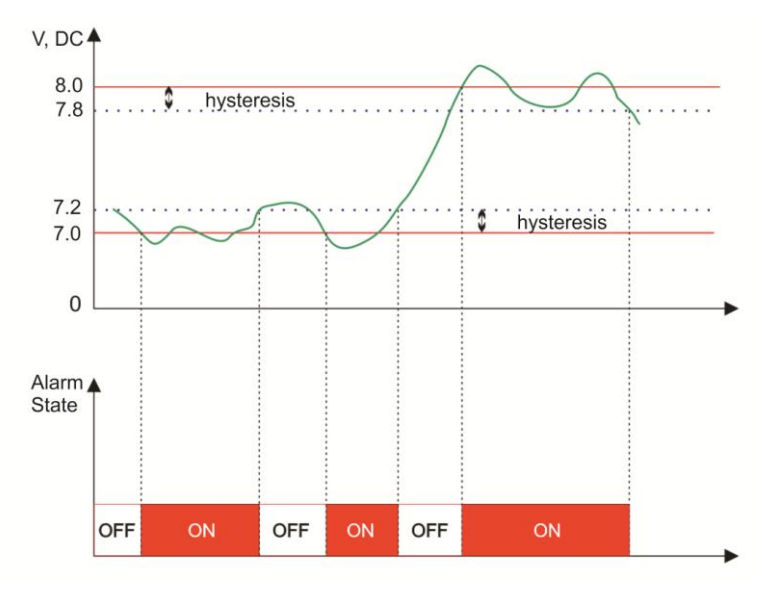

#### **3.4.2.** Digital inputs

For digital inputs can be setup Name, Low level, High level and Alarm state.

The Email, Trap and Post checkboxes can be enabled to generate notification when parameter is in alarm condition.

The checkbox "Back to Normal" can be enabled to generate notification when digital value returns in the range.

| DIGITAL INPUTS        |         |           |            |             |      |        |      |
|-----------------------|---------|-----------|------------|-------------|------|--------|------|
| Name                  | Value   | Low Level | High Level | Alarm State | Emai | l Trap | Post |
| Digital Input 1       | OPEN    | CLOSED    | OPEN       | CLOSED      | •    |        |      |
| Digital Input 2       | OPEN    | CLOSED    | OPEN       | CLOSED      | •    |        |      |
| Digital Input 3       | OPEN    | CLOSED    | OPEN       | CLOSED      | •    |        |      |
| Digital Input 4       | OPEN    | CLOSED    | OPEN       | CLOSED      | •    |        |      |
| Notification "Back to | Normal" |           |            |             |      |        |      |

Save

## 3.4.3. Local Relay Outputs

From the Local Relay Output settings can select whether the local relay to be activated through Web/M2M or automatic from the monitored parameter. By default the relays are activated from the web interface of the Monitor & Control page.

Only one parameter can be assigned for relay activation, at the same time.

When the relay is triggered automatically by a parameter then the button for Web/M2M operation on the Monitor & Control page disappears.

For every relay control can be set different time for pulse duration. The resolution is 0.1 second.

| LOCAL RELAY OUTPUTS |               |               |                      |  |  |
|---------------------|---------------|---------------|----------------------|--|--|
| Name                | Current value | Relay Control | Pulse duration, sec. |  |  |
| Relay 1             | ON            | Any Alarm     | 0.1                  |  |  |
| Relay 2             | OFF           | Schedule 1    | 0.2                  |  |  |
| Relay 3             | OFF           | Web/M2M V     | 0.3                  |  |  |
| Relay 4             | OFF           | Web/M2M V     | 0.4                  |  |  |
|                     |               |               |                      |  |  |

Save

## 3.4.4. Sensors

For every sensor can be setup Name, Lower Range, Upper Range, Hysteresis, Email and Trap alert. The number of sensors to be displayed on the monitoring page can also be setup from this page.

| SENSORS SETTINGS              |              |             |                |             |             |            |       |      |      |
|-------------------------------|--------------|-------------|----------------|-------------|-------------|------------|-------|------|------|
| Number of sensors             |              |             |                |             |             |            |       |      |      |
| 5 •                           |              |             |                |             |             |            |       |      |      |
| Name                          | ID           | Туре        | Measured Value | Lower Range | Upper Range | Hysteresis | Email | Trap | Post |
| Sensor 1                      | 00000A97BBD6 | Temperature | 23.3°C         | -10.0       | 40.0        | 1.0        |       |      |      |
| Sensor 1                      | 00000A97BBD6 | Humidity    |                |             |             |            |       |      |      |
| Sensor 2                      | FFFFFFFFFFF  | Temperature |                |             |             |            |       |      |      |
| Sensor 2                      | FFFFFFFFFFF  | Humidity    |                |             |             |            |       |      |      |
| Sensor 3                      | FFFFFFFFFFF  | Temperature |                |             |             |            |       |      |      |
| Sensor 3                      | FFFFFFFFFFF  | Humidity    |                |             |             |            |       |      |      |
| Sensor 4                      | FFFFFFFFFF   | Temperature |                |             |             |            |       |      |      |
| Sensor 4                      | FFFFFFFFFFF  | Humidity    |                |             |             |            |       |      |      |
| Sensor 5                      | FFFFFFFFFFF  | Temperature |                |             |             |            |       |      |      |
| Sensor 5                      | FFFFFFFFFFF  | Humidity    |                |             |             |            |       |      |      |
| Notification "Back to Normal" |              |             |                |             |             |            |       |      |      |
|                               |              |             |                |             |             |            |       |      |      |

Save

The Email, Trap and Post checkboxes can be enabled to generate notification when parameter is in alarm condition.

The checkbox "Back to Normal" can be enabled to generate notification when digital value returns in the range.

The working range for the observed parameter can be setup through Lower, Upper Range and Hysteresis.

Hysteresis is used to avoid multiple alarms when the measured value fluctuates around the threshold!.

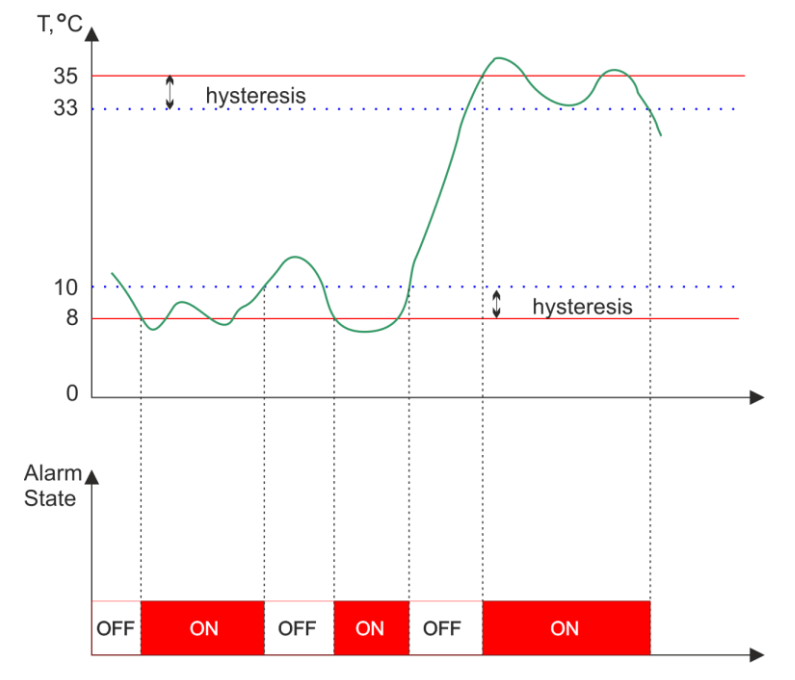

## 3.5. Services

#### 3.5.1. SNMP

The IPS3000 can be configured and monitored through SNMP.

Controller supports SNMP V2 protocol. By default SNMP is disabled, the port is 161, write community is "private" and read community is "public".

Traps are sent in following conditions:

- when measured values on analog inputs goes outside the range
- when dry contact inputs changed their status
- when measured sensor values goes outside the range

MIB file is necessary for management and control from SNMP. MIB file can be downloading from this page by click on the link "Download MIB file".

|                 | SNMP SETTINGS     |
|-----------------|-------------------|
| SNMP            | Enable <b>T</b>   |
| SNMP Port       | 161               |
| Write Community | private           |
| Read Community  | public            |
| Traps           | Enable •          |
| IP Address      | 192.168.2.3       |
| Port            | 162               |
| Community       | public            |
|                 | Download MIB File |
|                 | Save              |

## 3.5.2. Email

On this page can be make the Email settings.

The IPS3000 send Email alerts based on any sensor or input, such as temperature, humidity, digital input or analog input.

SMTP server address can be set by name or IP address.

IPS3000 supports TLS 1.0, TLS 1.1 and TLS 1.2 encryption.

This ensures successful send emails with most of the public email servers.

When TLS encrypted connection is selected, the connection to the SMTP server will be securely. TLS generally requires the use of port 465.

By default SMTP port is 25, without encrypted connection, Sender e-mail, username and password are standard authentication details.

There is a button for test email settings with a feedback.

| SMTP Server          | smtn.amail.com      |
|----------------------|---------------------|
|                      |                     |
| SMTP port            | 465                 |
| Encrypted connection | TLS V               |
| User Name            | myemail@gmail.com   |
| Password             | •••••               |
| From                 | myemail@gmail.com   |
| Subject              | IPS3000 alarm       |
| E-mail recipient 1   | recipient@gmail.com |
| E-mail recipient 2   |                     |
| Send test email      | Send Test Email     |
| Test email result    |                     |
|                      | Save                |

## 3.5.3. HTTP Post

The controller IPS3000 can be setup on this page to send XML/JSON file to dedicated server through HTTP Post. The post period is between 10 and 7200 seconds.

|                         | HTTP POST SETTINGS            |
|-------------------------|-------------------------------|
| HTTP post               | Enable •                      |
| Data format             | XML                           |
| Server http://          | www.ip-sens.com/test/post.php |
| Period, sec.            | 300 (10-7200)                 |
| Processing the responce | No                            |
| Send test HTTP post     | Test                          |
| Test HTTP post result   | -                             |
|                         | Save                          |

When option "Processing the response" is enabled, the controller will process the response HTTP API commands from the remote server.

#### 3.5.4. DynDNS

Dynamic DNS service lets you assign a fixed host and domain name to a dynamic Internet IP address.

IPS3000 supports Dynamic DNS services from DynDNS and No-IP.

|                   | DYNAMIC DNS SETTINGS            |  |  |  |  |
|-------------------|---------------------------------|--|--|--|--|
| Dynamic DNS       | Enable <b>v</b>                 |  |  |  |  |
| Service           | No-IP T                         |  |  |  |  |
| Domain Name       | ips3000.ddns.net                |  |  |  |  |
| User Name         | ip-sens                         |  |  |  |  |
| Password          | •••••                           |  |  |  |  |
| Connection status | The last update was successful. |  |  |  |  |
|                   | Save                            |  |  |  |  |

#### 3.5.5. ThingSpeak

ThingSpeak is analytics platform service that allows you to aggregate, visualize and analyze live data streams in the cloud. Platform provides instant visualizations of data posted by IoT devices to ThingSpeak.

|                     | THINGSPEAK CLOUD SETTINGS |
|---------------------|---------------------------|
| ThingSpeak Enable   |                           |
| Server              | api.thingspeak.com/update |
| Period (sec)        | 30                        |
| Connect on alarm    |                           |
| Channel 1           |                           |
| Enable              |                           |
| Channel ID          | 579054                    |
| API key             | K6VIOV91SG3ARD0G          |
| Field 1             | Sensor 1 Temperature      |
| Field 2             | none T                    |
| Field 3             | none T                    |
| Field 4             | none T                    |
| Field 5             | none T                    |
| Test channel        | Test                      |
| Test channel result | -                         |

#### ThingSpeak Features:

- Collect data in private channels
- Share data with public channels
- Visualize your sensor data in real-time as charts.
- Prototype and build IoT systems without setting up servers or developing web software
- MATLAB<sup>®</sup> analytics and visualizations
- Smartphone client applications

The main element of ThingSpeak is the channel.

Every channel contains channel ID, API key and Fields.

Controller IPS3000 support 2 channels and 5 fields for every channel. Every field can be related with any sensor, analog input, digital input or relay.

Bellow is an example screenshot with charts for one ThingSpeak channel captured from website:

| 🖵 Thir                                                           | igSpeak™                                            | Channels 🗸   | Apps 🗸  | Community              | Support | t <del>v</del> |           | Commercial Use | How to Buy | Account +     | Sign Out |
|------------------------------------------------------------------|-----------------------------------------------------|--------------|---------|------------------------|---------|----------------|-----------|----------------|------------|---------------|----------|
| Private Vie                                                      | w Public View                                       | Channel S    | ettings | Sharing AF             | 91 Keys | Data Import    | / Export  |                |            |               |          |
| 🗄 Add V                                                          | isualizations                                       | 🗄 Add Widget | s 🛛 🗖   | Data Export            |         |                |           | MATLAE         | 3 Analysis | MATLAB Visua  | lization |
| Chann<br>Created: 8<br>Updated: 4<br>Last entry:<br>Entries: 545 | el Stats<br>days ago<br>4 days ago<br>4 minutes ago |              |         |                        |         |                |           |                |            |               |          |
|                                                                  | Field 1 Chart                                       |              |         | С D                    | e x     | Fiel           | d 2 Chart |                | C          | 3 p / ×       |          |
|                                                                  | 35                                                  | Demo         | TH      |                        |         |                | 60        | Demo TH        |            |               |          |
|                                                                  | 30                                                  | 5            | *****   | *****                  | -       | Humidity       | 40        |                |            |               |          |
|                                                                  | 2012:00                                             | 15:00<br>[   | Date    | 18:00<br>ThingSpeak.co | m       |                | 20 12:00  | 15:00<br>Date  | 18:00<br>T | hingSpeak.com |          |

Bellow is ann example screenshot with charts for one ThingSpeak channel captured from mobile application ThingView:

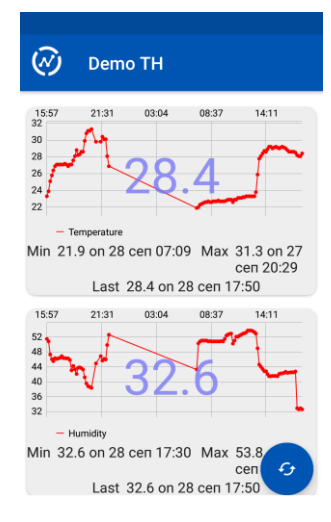

## 3.5.6. Scheduled Task

Scheduled tasks run at a specific time and on specific days of the week and are used to control the relays.

Each Scheduled task can initiate up to three Actions.

Every action has two Run modes:

- Single task for a time period -> Run mode = Once
- Weekly task for a time period -> Run mode = Weekly

|      |                |            | SCHED      | ULE | D T/ | ASK  |       |     |     |     |          |          |
|------|----------------|------------|------------|-----|------|------|-------|-----|-----|-----|----------|----------|
|      | TASK # 1 2 3 4 | ALL        |            |     |      |      |       |     |     |     |          |          |
|      |                |            |            |     |      |      |       |     |     |     |          |          |
| Task |                | Dura Mada  | Dete       |     |      | Days | of we | ek  |     |     | Start    | Ch       |
| #    | Name           | Run Mode   | Date       | Mon | Tue  | Wed  | Thu   | Fri | Sat | Sun |          | Stop     |
| 1.1  | Schedule 1     | Once 🔻     | 15.02.2020 |     |      |      |       |     |     |     | 12:00:00 | 13:00:00 |
| 1.2  | Schedule 1     | Once 🔻     | 06.03.2020 |     |      |      |       |     |     |     | 15:00:00 | 15:01:00 |
| 1.3  | Schedule 1     | Once 🔻     | 06.03.2016 |     |      |      |       |     |     |     | 20:00:00 | 20:01:00 |
| 2.1  | Schedule 2     | Weekly 🔻   | 01.01.2020 |     |      |      |       |     |     |     | 05:00:00 | 10:00:00 |
| 2.2  | Schedule 2     | Weekly 🔻   | 01.01.2020 |     |      |      |       |     |     |     | 00:00:00 | 23:59:59 |
| 2.3  | Schedule 2     | Weekly 🔻   | 01.01.2020 |     |      |      |       |     |     |     | 00:00:00 | 23:59:59 |
| 3.1  | Schedule 3     | Weekly 🔻   | 01.01.2020 |     |      |      |       |     |     |     | 16:00:00 | 16:05:00 |
| 3.2  | Schedule 3     | Disabled 🔻 | 01.01.2020 |     |      |      |       |     |     |     | 00:00:00 | 23:59:59 |
| 3.3  | Schedule 3     | Disabled 🔻 | 01.01.2020 |     |      |      |       |     |     |     | 00:00:00 | 23:59:59 |
| 4.1  | Schedule 4     | Disabled 🔻 | 01.01.2020 |     |      |      |       |     |     |     | 00:00:00 | 23:59:59 |
| 4.2  | Schedule 4     | Disabled 🔻 | 01.01.2020 |     |      |      |       |     |     |     | 00:00:00 | 23:59:59 |
| 4.3  | Schedule 4     | Disabled 🔻 | 01.01.2020 |     |      |      |       |     |     |     | 00:00:00 | 23:59:59 |
|      |                |            |            |     |      |      |       |     |     |     |          |          |

#### Save

#### Example to set Scheduled tasks to operate at Once.

| Task | Namo       | Run Mode | Date       | Days of week |     |     |     |     |     | Start | Stop     |          |
|------|------------|----------|------------|--------------|-----|-----|-----|-----|-----|-------|----------|----------|
| #    | Nume       | Run Houe |            | Mon          | Tue | Wed | Thu | Fri | Sat | Sun   | Start    | 3.00     |
| 1.1  | Schedule 1 | Once 🔻   | 10.04.2020 |              |     |     |     |     |     |       | 08:00:00 | 08:30:00 |

#### Example to set Scheduled tasks to operate Weekly.

| Task | Namo       | Run Mode | Date       | Days of week |     |     |     |     |     | Start | Stop     |          |
|------|------------|----------|------------|--------------|-----|-----|-----|-----|-----|-------|----------|----------|
| #    | Nume       | Kun Houe |            | Mon          | Tue | Wed | Thu | Fri | Sat | Sun   | Start    | Stop     |
| 1.1  | Schedule 1 | Weekly 🔻 | 01.01.2020 |              |     |     |     |     |     |       | 10:00:00 | 13:00:00 |

## **Section 4: Protocols and API**

## 4.1. HTTP API

#### 4.1.1. HTTP Get

Custom computer applications may be created to monitor and control the IPS3000. This method does not use a web browser.

HTTP Get can be used to monitor IPS3000 via XML or JSON files. The format is:

- http:// device\_ip\_address /status.xml
- http:// device\_ip\_address /status.json

HTTP API commands can be used to control the relays. Before that is required basic authentication .

| HTTP command                                        | Description                                     |
|-----------------------------------------------------|-------------------------------------------------|
| http://device_ip_address /status.xml?r <b>x</b> =1  | Relay <b>x</b> = ON, where <b>x</b> is 1,2,3,4  |
| http://device_ip_address /status.xml?r <b>x</b> =0  | Relay <b>x</b> = OFF, where <b>x</b> is 1,2,3,4 |
| http://device_ip_address /status.xml?tg <b>x</b> =1 | Toggle Relay <b>x</b> state, where <b>x</b> is  |
|                                                     | 1,2,3,4                                         |
| http://device_ip_address /status.xml?px=1           | Pulse Relay <b>x,</b> where <b>x</b> is 1,2,3,4 |

Example to send HTTP API command at the same time as authentication, where user=admin and password=admin:

http://device\_ip\_address /status.xml?a=admin:admin&r1=1

#### 4.1.1.1. Status XML structure

```
<Monitor>
   <Device>IPS3000</Device>
   <HostName>IPS3000</HostName>
   <mac>54:10:EC:D7:F6:68</mac>
   <SysName>IPS</SysName>
   <Location>IPS location</Location>
   <aIn1>
      <aIn1 name>Analog Input 1</aIn1 name>
      <aIn1_val>6.200V</aIn1 val>
      <aIn1 min>5.000</aIn1 min>
     <aIn1_max>10.000</aIn1 max>
     <aIn1 hys>1.000</aIn1 hys>
      <aIn1 mult>40.000</aIn1 mult>
      <aIn1_offset>0.0000</aIn1_offset>
      <aIn1 alarm>0</aIn1 alarm>
   </aIn1>
   <aIn2>
      <aIn2 name>Analog Input 2</aIn2 name>
      <aIn2_val>4.955V</aIn2_val>
     <aIn2 min>5.000</aIn2 min>
     <aIn2 max>10.000</aIn2 max>
     <aIn2 hys>1.000</aIn2 hys>
      <aIn2 mult>40.000</aIn2 mult>
      <aIn2 offset>0.0000</aIn2 offset>
      <aIn2 alarm>1</aIn2 alarm>
   </aIn2>
   <dIn1>
      <dIn1 name>Digital Input 1</dIn1 name>
      <dIn1 val>OPEN</dIn1 val>
      <dIn1 alst>CLOSED</dIn1 alst>
      <dIn1 alarm>0</dIn1 alarm>
```

```
</dIn1>
<dIn2>
  <dIn2 name>Digital Input 2</dIn2 name>
  <dIn2 val>OPEN</dIn2 val>
  <dIn2 alst>CLOSED</dIn2 alst>
  <dIn2 alarm>0</dIn2 alarm>
</dIn2>
<dIn3>
  <dIn3 name>Digital Input 3</dIn3 name>
  <dIn3 val>OPEN</dIn3 val>
  <dIn3 alst>CLOSED</dIn3 alst>
  <dIn3 alarm>0</dIn3 alarm>
</dTn3>
<dIn4>
  <dIn4 name>Digital Input 4</dIn4 name>
  <dIn4 val>OPEN</dIn4 val>
  <dIn4 alst>CLOSED</dIn4 alst>
  <dIn4 alarm>0</dIn4 alarm>
</dIn4>
<011 \pm 1>
  <Out1 name>Relay 1</Out1 name>
  <Out1_val>OFF</Out1_val>
  <Out1 pw>0.1</Out1 pw>
  <Out1 contr>Web/M2M</Out1_contr>
</0ut1>
  <Out2>
  <Out2 name>Relay 2</Out2 name>
  <Out2 val>ON</Out2 val>
  <Out2 pw>0.2</Out2 pw>
  <Out2 contr>Web/M2M</Out2 contr>
</Out2>
<011t.3>
  <Out3 name>Relay 3</Out3 name>
  <Out3_val>ON</Out3_val>
  <Out3_pw>0.3</Out3 pw>
  <Out3 contr>Web/M2M</Out3 contr>
</Out3>
<Out4>
  <Out4 name>Relay 4</Out4 name>
  <Out4_val>ON</Out4_val>
  <Out4_pw>0.4</Out4_pw>
  <Out4 contr>Web/M2M</Out4 contr>
</Out4>
<S1>
  <S1_name>Sensor 1</S1 name>
  <S1_id>00000A97BBD6</S1 id>
  <S1T val>23.1</S1T val>
  <S1T unit>°C</S1T unit>
  <S1T alarm>0</S1T alarm>
  <S1T min>-10.0</S1T min>
  <S1T max>40.0</S1T max>
  <S1T hys>1.0</S1T hys>
  <S1H val>---</S1H val>
  <S1H unit>---</S1H unit>
  <S1H alarm>0</S1H alarm>
  <S1H min>---</S1H min>
  <S1H max>---</S1H max>
  <S1H hys>---</S1H hys>
  <S1 st>1</S1 st>
</S1>
<S2>
  <S2 name>Sensor 2 </S2 name>
  <S2 id>FFFFFFFFFFF/S2 id>
  <S2T val>---</S2T val>
  <S2T unit>---</S2T unit>
  <S2T alarm>0</S2T alarm>
```

```
<S2T min>---</S2T min>
      <S2T max>---</S2T max>
      <S2T hys>---</S2T hys>
      <S2H val>---</S2H val>
      <S2H unit>---</S2H unit>
      <S2H alarm>O</S2H alarm>
      <S2H min>---</S2H min>
      <S2H max>---</S2H max>
      <S2H hys>---</S2H hys>
      <S2 st>0</S2 st>
   </s2>
   <S3>
      <S3 name>Sensor 3</S3 name>
      <S3 id>FFFFFFFFFFF/S3 id>
      <S3T val>---</S3T val>
      <S3T unit>---</S3T unit>
      <S3T alarm>0</S3T alarm>
      <S3T min>---</S3T min>
      <S3T max>---</S3T max>
      <S3T hys>---</S3T hys>
      <S3H val>---</S3H val>
      <S3H unit>---</S3H unit>
      <S3H alarm>0</S3H alarm>
      <S3H min>---</S3H min>
      <S3H max>---</S3H max>
      <S3H hys>---</S3H hys>
      <S3 st>0</S3 st>
   </s3>
   <S4>
      <S4 name>Sensor 4</S4 name>
      <S4 id>FFFFFFFFFFFF</S4_id>
      <S4T val>---</S4T val>
      <S4T_unit>---</S4T_unit>
      <S4T alarm>0</S4T alarm>
      <S4T min>---</S4T min>
      <S4T_max>---</S4T_max>
      <S4T hys>---</S4T hys>
      <S4H_val>---</S4H_val>
      <S4H_unit>---</S4H unit>
      <S4H_alarm>0</S4H alarm>
      <S4H min>---</S4H min>
      <S4H max>---</S4H max>
      <S4H hys>---</S4H hys>
      <S4 st>0</S4_st>
   </S4>
   <S5>
      <S5 name>Sensor 5</S5 name>
      <S5 id>FFFFFFFFFFF</S5 id>
      <S5T val>---</S5T val>
      <S5T unit>---</S5T unit>
      <S5T alarm>0</S5T alarm>
      <S5T min>---</S5T min>
      <S5T max>---</S5T max>
      <S5T hys>---</S5T hys>
      <S5H_val>---</S5H val>
      <S5H unit>---</S5H unit>
      <S5H alarm>0</S5H alarm>
      <S5H min>---</S5H min>
      <S5H max>---</S5H max>
      <S5H hys>---</S5H hys>
      <S5 st>0</S5 st>
   </S5>
<System>
<Time>
   <Date>06.04.2020</Date>
      <Time>10:23:23</Time>
```

```
</Time>
<HTTPPost>
<PostPeriod>60</PostPeriod>
</HTTPPost>
</System>
</Monitor>
```

## 4.1.1.2. Status JSON structure

{

```
"Monitor":{
    "Device": "IPS3000",
    "HostName": "IPS3000",
    "MAC": "54:10:EC:D7:F6:68",
    "SysName": "IPS",
    "Location": "IPS location"
},
"aIn1": {
    "aIn1 name": "Analog Input 1",
    "aIn1 val": "5.292V",
    "aIn1 min": "5.000",
    "aIn1 max": "10.000",
    "aIn1 hys": "1.000",
    "aIn1 mult": "40.000",
    "aIn1 offset": "0.0000",
    "aIn1 alarm": "1"
},
"aIn2": {
    "aIn2 name": "Analog Input 2",
    "aIn2 val": "4.155V",
    "aIn2 min": "5.000",
    "aIn2 max": "10.000",
    "aIn2 hys": "1.000",
    "aIn2_mult": "40.000",
    "aIn2 offset": "0.0000",
    "aIn2 alarm": "1"
},
"dIn1": {
    "dIn1 name": "Digital Input 1",
    "dIn1 val": "OPEN",
    "dIn1 alst": "CLOSED",
    "dIn1 alarm": "0"
},
"dIn2": {
    "dIn2 name": "Digital Input 2",
    "dIn2_val": "OPEN",
    "dIn2_alst": "CLOSED",
    "dIn2 alarm": "0"
},
"dIn3": {
    "dIn3 name": "Digital Input 3",
    "dIn3 val": "OPEN",
    "dIn3_alst": "CLOSED",
    "dIn3 alarm": "0"
},
"dIn4": {
    "dIn4 name": "Digital Input 4",
    "dIn4_val": "OPEN",
"dIn4_alst": "CLOSED",
    "dIn4 alarm": "0"
},
"Out1": {
    "Out1_name": "Relay 1",
    "Out1_val": "OFF",
    "Out1_pw": "0.1",
    "Out1_contr": "Web\/M2M"
```

```
},
"Out2": {
    "Out2 name": "Relay 2",
    "Out2 val": "OFF",
    "Out2 pw": "0.2",
    "Out2 contr": "Web\/M2M"
},
"Out3": {
    "Out3 name": "Relay 3",
    "Out3 val": "OFF",
    "Out3 pw": "0.3",
    "Out3 contr": "Web\/M2M"
},
"Out4": {
    "Out4 name": "Relay 4",
    "Out4 val": "OFF",
    "Out4_pw": "0.4",
    "Out4 contr": "Web\/M2M"
},
"S1": {
    "S1 name": "Sensor 1",
    "S1 id": "00000A97BBD6",
    "S1T val": "22.4",
    "S1T unit": "0",
    "S1T alarm": "0",
    "S1T min": "-10.0",
    "S1T max": "40.0",
    "S1T hys": "1.0",
    "S1H_val": "---"
    "S1H_unit": "---",
    "S1H alarm": "0",
    "S1H min": "---",
    "S1H_max": "---",
    "S1H hys": "---",
    "S1 st": "1"
},
"S2": {
    "S2 name": "Sensor 2 ",
    "S2<sup>id</sup>": "FFFFFFFFFFF,
    "S2T_val": "---",
    "S2T_unit": "0",
    "S2T_alarm": "0",
    "S2T_min": "---",
    "S2T_max": "---",
    "S2T_hys": "---",
    "S2H_val": "---",
    "S2H unit": "---",
    "S2H alarm": "0",
    "S2H min": "---",
    "S2H_max": "---",
    "S2H_hys": "---",
    "S2 st": "0"
},
"S3": {
    "S3 name": "Sensor 3",
    "S3_id": "FFFFFFFFFFFF,
    "S3T_val": "---",
    "S3T_unit": "0",
    "S3T_alarm": "0",
    "S3T_min": "---",
    "S3T_max": "---",
    "S3T_hys": "---",
    "S3H val": "---",
    "S3H unit": "---"
    "S3H_alarm": "0",
    "S3H min": "---",
```

```
"S3H max": "---",
    "S3H hys": "---",
    "S3 st": "0"
},
"S4": {
    "S4 name": "Sensor 4",
    "S4 id": "FFFFFFFFFFF",
    "S4T val": "---",
    "S4T unit": "0",
    "S4T_alarm": "0",
    "S4T min": "---",
    "S4T max": "---",
    "S4T hys": "---",
    "S4H val": "---",
    "S4H unit": "---"
    "S4H alarm": "0",
    "S4H min": "---",
    "S4H max": "---",
    "S4H_hys": "---",
    "S4 st": "0"
},
"S5": {
    "S5 name": "Sensor 5",
    "S5 id": "FFFFFFFFFFF,
    "S5T val": "---",
    "S5T unit": "0",
    "S5T alarm": "0",
    "S5T min": "---",
    "S5T max": "---",
    "S5T hys": "---",
    "S5H val": "---",
    "S5H_unit": "---",
    "S5H alarm": "0",
    "S5H min": "---",
    "S5H max": "---",
    "S5H hys": "---",
    "S5 st": "0"
},
"System": {
    "Time": {
        "Date": "06.04.2020",
        "Time": "10:49:39"
    },
    "HTTPPost": {
        "PostPeriod": "60"
    }
}
```

## 4.1.2. HTTP Post

}

HTTP Post functionality is very useful when the controller without public IP address must to send data to server with public IP address.

HTTP Post can be send periodically. As response the server can send HTTP Get with Command.

For more info please contact us.

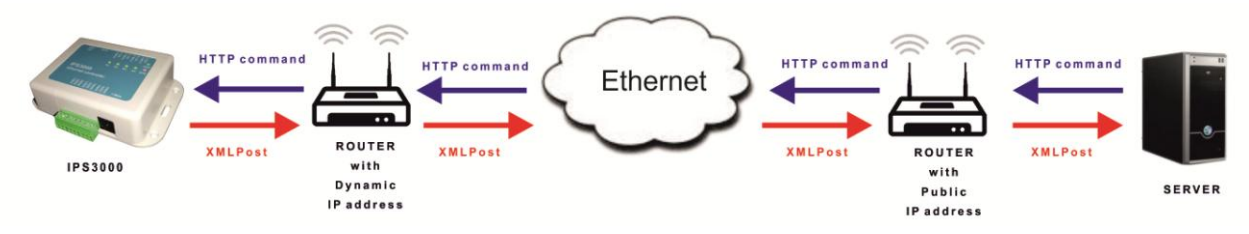

## 4.2. SNMP

SNMP offers the capability to poll network device and monitor data. SNMP is also capable changing the configurations on the host, allowing the remote management of the network device.

The protocol uses a community string for authentication from the SNMP client to the SNMP agent on the managed device.

SNMP parameters for IPS3000 can be controlled with any SNMP compatible program. To obtain a valid OID number in table bellow it is necessary to replace the "x" symbol with "1.3.6.1.4.1.17095".

#### product

| OID       | Name     | Access    | Description           | Syntax |
|-----------|----------|-----------|-----------------------|--------|
| X.3.1.1.0 | name     | read-only | Device name           | String |
| X.3.1.2.0 | version  | read-only | Firmware version      | String |
| X.3.1.3.0 | dateTime | read-only | Current date and time | String |

#### setup -> Network

| OID         | Name     | Access     | Description                     | Syntax    |
|-------------|----------|------------|---------------------------------|-----------|
| X.3.2.1.1.0 | deviceID | read-only  | Device ID (default MAC address) | String    |
| X.3.2.1.2.0 | hostName | read-only  | Hostname                        | String    |
| X.3.2.1.3.0 | deviceIP | read-write | Device IP address               | IpAddress |

#### setup -> analogSetup -> analog1setup

| OID           | Name           | Access     | Description                                                     | Syntax        |
|---------------|----------------|------------|-----------------------------------------------------------------|---------------|
| X.3.2.2.1.1.0 | analogIn1Name  | read-write | Analog input 1 Name                                             | DisplayString |
| X.3.2.2.1.2.0 | analogIn1Upper | read-write | Analog input 1 upper range in integer (decimal x 1000) format.  | Integer32     |
| X.3.2.2.1.3.0 | analogIn1Lower | read-write | Analog input 1 low range in integer<br>(decimal x 1000) format. | Integer32     |
| X.3.2.2.1.4.0 | analogIn1Hyst  | read-write | Analog input 1 hysteresis                                       | Integer32     |

#### setup -> analogSetup -> analog2setup

| OID           | Name           | Access     | Description                                                     | Syntax        |
|---------------|----------------|------------|-----------------------------------------------------------------|---------------|
| X.3.2.2.1.0   | analogIn2Name  | read-write | Analog input 2 name                                             | DisplayString |
| X.3.2.2.2.2.0 | analogIn2Upper | read-write | Analog input 2 upper range in integer (decimal x 1000) format.  | Integer32     |
| X.3.2.2.3.0   | analogIn2Lower | read-write | Analog input 2 low range in integer<br>(decimal x 1000) format. | Integer32     |
| X.2.2.3.2.4.0 | analogIn2Hyst  | read-write | Analog input 2 hysteresis                                       | Integer32     |

## setup -> digitalSetup

| OID         | Name                  | Access     | Description                 | Syntax        |
|-------------|-----------------------|------------|-----------------------------|---------------|
| X.3.2.3.1.0 | digitalIn1description | read-write | Digital Input 1 description | DisplayString |
| X.3.2.3.2.0 | digitalIn2description | read-write | Digital Input 2 description | DisplayString |
| X.3.2.3.3.0 | digitalIn3description | read-write | Digital Input 3 description | DisplayString |
| X.3.2.3.4.0 | digitalIn4description | read-write | Digital Input 4 description | DisplayString |

#### setup -> sensorsSetup -> sensor1setup

| OID           | Name      | Access     | Description   | Syntax |
|---------------|-----------|------------|---------------|--------|
| X.2.2.4.1.1.0 | sens1Name | read-write | Sensor 1 Name | String |

## setup -> sensorsSetup -> sensor1Setup -> sensor11setup

| OID             | Name     | Access     | Description                                     | Syntax    |
|-----------------|----------|------------|-------------------------------------------------|-----------|
| X.3.2.4.1.2.1.0 | s11Upper | read-write | S11 upper range x1000 in Integer format         | Integer32 |
| X.3.2.4.1.2.2.0 | s11Lower | read-write | S11 lower range x1000 in Integer format         | Integer32 |
| X.3.2.4.1.2.3.0 | s11Hyst  | read-write | S11 hysteresis value x1000 in<br>Integer format | Integer32 |

## setup -> sensorsSetup -> sensor1Setup -> sensor12setup

| OID             | Name     | Access     | Description                                     | Syntax    |
|-----------------|----------|------------|-------------------------------------------------|-----------|
| X.3.2.4.1.3.1.0 | s12Upper | read-write | S12 upper range x1000 in Integer format         | Integer32 |
| X.3.2.4.1.3.2.0 | s12Lower | read-write | S12 lower range x1000 in Integer format         | Integer32 |
| X.3.2.4.1.3.3.0 | s12Hyst  | read-write | S12 hysteresis value x1000 in<br>Integer format | Integer32 |

#### setup -> sensorsSetup -> sensor2setup

| OID           | Name      | Access     | Description   | Syntax |
|---------------|-----------|------------|---------------|--------|
| X.3.2.4.2.1.0 | sens2Name | read-write | Sensor 2 Name | String |

#### setup -> sensorsSetup -> sensor2Setup -> sensor21setup

| OID             | Name     | Access     | Description                                     | Syntax    |
|-----------------|----------|------------|-------------------------------------------------|-----------|
| X.3.2.4.2.2.1.0 | s21Upper | read-write | S21 upper range x1000 in Integer format         | Integer32 |
| X.3.2.4.2.2.2.0 | s21Lower | read-write | S21 lower range x1000 in Integer format         | Integer32 |
| X.3.2.4.2.2.3.0 | s21Hyst  | read-write | S21 hysteresis value x1000 in<br>Integer format | Integer32 |

#### setup -> sensorsSetup -> sensor2Setup -> sensor22setup

| OID             | Name     | Access     | Description                                     | Syntax    |
|-----------------|----------|------------|-------------------------------------------------|-----------|
| X.3.2.4.2.3.1.0 | s22Upper | read-write | S22 upper range x1000 in Integer format         | Integer32 |
| X.3.2.4.2.3.2.0 | s22Lower | read-write | S22 lower range x1000 in Integer format         | Integer32 |
| X.3.2.4.2.3.3.0 | s22Hyst  | read-write | S22 hysteresis value x1000 in<br>Integer format | Integer32 |

#### setup -> sensorsSetup -> sensor3setup

| OID           | Name      | Access     | Description   | Syntax |
|---------------|-----------|------------|---------------|--------|
| X.3.2.4.3.1.0 | sens3Name | read-write | Sensor 3 Name | String |

#### setup -> sensorsSetup -> sensor3Setup -> sensor31setup

| OID             | Name      | Access     | Description                      | Syntax     |
|-----------------|-----------|------------|----------------------------------|------------|
| X 3 2 4 3 2 1 0 | s311Inner | read-write | S31 upper range x1000 in Integer | Integer32  |
| 7.5.2.4.5.2.1.0 | 3310000   | Teau-write | format                           | integersz  |
| X 3 2 4 2 2 2 0 | s31Lower  | read-write | S31 lower range x1000 in Integer | Integer32  |
| A.S.2.4.2.2.2.0 | 55120 Wel |            | format                           | integeroz  |
| X 3 2 / 2 2 3 0 | c31Hvst   | read-write | S31 hysteresis value x1000 in    | Integer32  |
| X.3.2.4.2.2.3.0 | 3311131   |            | Integer format                   | integer 52 |

#### setup -> sensorsSetup -> sensor3Setup -> sensor32setup

| OID             | Name     | Access     | Description                                     | Syntax    |
|-----------------|----------|------------|-------------------------------------------------|-----------|
| X.3.2.4.3.3.1.0 | s32Upper | read-write | S32 upper range x1000 in Integer format         | Integer32 |
| X.3.2.4.3.3.2.0 | s32Lower | read-write | S32 lower range x1000 in Integer format         | Integer32 |
| X.3.2.4.3.3.3.0 | s32Hyst  | read-write | S32 hysteresis value x1000 in<br>Integer format | Integer32 |

#### setup -> sensorsSetup -> sensor4Setup

| OID           | Name      | Access     | Description   | Syntax |
|---------------|-----------|------------|---------------|--------|
| X.3.2.4.4.1.0 | sens4Name | read-write | Sensor 4 Name | String |

## setup -> sensorsSetup -> sensor4Setup -> sensor41setup

| OID             | Name     | Access     | Description                                     | Syntax    |
|-----------------|----------|------------|-------------------------------------------------|-----------|
| X.3.2.4.4.2.1.0 | s41Upper | read-write | S41 upper range x1000 in Integer format         | Integer32 |
| X.3.2.4.4.2.2.0 | s41Lower | read-write | S41 lower range x1000 in Integer format         | Integer32 |
| X.3.2.4.4.2.3.0 | s41Hyst  | read-write | S41 hysteresis value x1000 in<br>Integer format | Integer32 |

## setup -> sensorsSetup -> sensor4Setup -> sensor42setup

| OID             | Name     | Access     | Description                                     | Syntax    |
|-----------------|----------|------------|-------------------------------------------------|-----------|
| X.3.2.4.4.3.1.0 | s42Upper | read-write | S42 upper range x1000 in Integer format         | Integer32 |
| X.3.2.4.4.3.2.0 | s42Lower | read-write | S42 lower range x1000 in Integer format         | Integer32 |
| X.3.2.4.4.3.3.0 | s42Hyst  | read-write | S42 hysteresis value x1000 in<br>Integer format | Integer32 |

#### setup -> sensorsSetup -> sensor5setup

| OID           | Name      | Access     | Description   | Syntax |
|---------------|-----------|------------|---------------|--------|
| X.3.2.4.5.1.0 | sens5Name | read-write | Sensor 5 Name | String |

## setup -> sensorsSetup -> sensor5Setup -> sensor51setup

| OID             | Name     | Access     | Description                                     | Syntax    |
|-----------------|----------|------------|-------------------------------------------------|-----------|
| X.3.2.4.5.2.1.0 | s51Upper | read-write | S51 upper range x1000 in Integer format         | Integer32 |
| X.3.2.4.5.2.2.0 | s51Lower | read-write | S51 lower range x1000 in Integer format         | Integer32 |
| X.3.2.4.5.2.3.0 | s51Hyst  | read-write | S51 hysteresis value x1000 in<br>Integer format | Integer32 |

#### setup -> sensorsSetup -> sensor5Setup -> sensor52setup

| OID             | Name     | Access     | Description                                     | Syntax    |
|-----------------|----------|------------|-------------------------------------------------|-----------|
| X.3.2.4.5.3.1.0 | s52Upper | read-write | S52 upper range x1000 in Integer format         | Integer32 |
| X.3.2.4.5.3.2.0 | s52Lower | read-write | S52 lower range x1000 in Integer format         | Integer32 |
| X.3.2.4.5.3.3.0 | s52Hyst  | read-write | S52 hysteresis value x1000 in<br>Integer format | Integer32 |

## setup -> outsSetup -> out1setup

| OID           | Name        | Access     | Description                                                                                                    | Syntax                                                        |
|---------------|-------------|------------|----------------------------------------------------------------------------------------------------|---------------------------------------------------------------|
| X.3.2.5.1.1.0 | out1Name    | read-write | Name of relay 1 output                                                                                                    | String                                                        |
| X.3.2.5.1.2.0 | out1pulse   | read-write | Out1 Pulse x100ms                                                                                                    | Integer32                                                     |
|               |             |            |                                                                                                    | Integer { webm2m(0),                                          |
|               |             |            |                                                                                                    | analogIn1(1),                                                 |
|               |             |            |                                                                                                    | analogIn2(2),digitalIn1 (3),<br>digitalIn2(4), digitalIn3(5), |
|               |             |            | outl ruise x250ms         Integer 02           Integer { webm2m(0),<br>analogIn1(1),<br>analogIn2(2),digitalIn1 (<br>digitalIn2(4), digitalIn3(5)<br>digitalIn4(6), S11(7), S12<br>S21(9), S22(10),<br>S31(11),S32(12),S41(13)<br>(14),S51(15),S52(16),and<br>m (17), schedule1(18), | digitalIn2(4), digitalIn3(5),                                 |
|               |             |            |                                                                                                    | digitalIn4(6), S11(7), S12(8),                                |
| X.3.2.5.1.3.0 | out1Control | road write | out1Control<br>out1Control<br>out1Control<br>out1Control<br>out1Control<br>out1Control<br>out1Control<br>out1Control<br>out1Control<br>(14),S51(15),S52(16),any<br>m (17), schedule1(18)                                                                                             | S21(9), S22(10),                                              |
|               | outreontroi | Teau-write |                                                                                                    | S31(11),S32(12),S41(13),S42                                   |
|               |             |            |                                                                                                    | (14),S51(15),S52(16),anyAlar                                  |
|               |             |            |                                                                                                    | m (17), schedule1(18),                                        |
|               |             |            |                                                                                                    | schedule2(19),                                                |
|               |             |            |                                                                                                    | schedule3(20),                                                |
|               |             |            |                                                                                                    | schedule4(21)}}                                               |

#### setup -> outsSetup -> out2setup

| OID           | Name        | Access     | Description                                                                                                    | Syntax                                                                                                    |
|---------------|-------------|------------|----------------------------------------------------------------------------------------------------|----------------------------------------------------------------------------------------------------|
| X.3.2.5.2.1.0 | out2Name    | read-write | Name of relay 2 output                                                                                                    | String                                                                                                    |
| X.3.2.5.2.2.0 | out2pulse   | read-write | Out2 Pulse x100ms                                                                                                    | Integer32                                                                                                    |
|               |             |            |                                                                                                    | Integer { webm2m(0),                                                                                                    |
|               |             |            |                                                                                                    | analogIn1(1),                                                                                                    |
|               |             |            |                                                                                                    | analogIn2(2),digitalIn1 (3),                                                                                                    |
|               |             |            | e out2Control<br>integer { webm2m(0),<br>analogIn1(1),<br>analogIn2(2),digitalIn1 (<br>digitalIn2(4), digitalIn3(5)<br>digitalIn4(6), S11(7), S12<br>S21(9), S22(10),<br>S31(11),S32(12),S41(13)<br>(14),S51(15),S52(16),any<br>m (17), schedule1(18),<br>schedule2(19),<br>schedule3(20), | digitalIn2(4), digitalIn3(5),                                                                                                    |
|               |             |            |                                                                                                    | digitalIn4(6), S11(7), S12(8),                                                                                                    |
| V 2 2 5 2 2 0 | out2Control | road write |                                                                                                    | S21(9), S22(10),                                                                                                    |
| X.3.2.5.2.3.0 | outzcontrol | read-write |                                                                                                    | S31(11),S32(12),S41(13),S42                                                                                                    |
|               |             |            |                                                                                                    | Integer32           Integer { webm2m(0),<br>analogIn1(1),<br>analogIn2(2),digitalIn1 (3),<br>digitalIn2(4), digitalIn3(5),<br>digitalIn4(6), S11(7), S12(8),<br>S21(9), S22(10),<br>S31(11),S32(12),S41(13),S42<br>(14),S51(15),S52(16),anyAlar<br>m (17), schedule1(18),<br>schedule2(19),<br>schedule3(20),<br>schedule3(20), |
|               |             |            | e out2Control<br>out2Control<br>(14),S51(15),S52(16),au<br>m (17), schedule1(18),<br>schedule2(19),                                                                                                    | m (17), schedule1(18),                                                                                                    |
|               |             |            |                                                                                                    | schedule2(19),                                                                                                    |
|               |             |            |                                                                                                    | schedule3(20),                                                                                                    |
|               |             |            |                                                                                                    | schedule4(21)}}                                                                                                    |

#### setup -> outsSetup -> out3setup

| OID           | Name        | Access     | Description            | Syntax                       |
|---------------|-------------|------------|------------------------|------------------------------|
| X.3.2.5.3.1.0 | out3Name    | read-write | Name of relay 3 output | String                       |
| X.3.2.5.3.2.0 | out3pulse   | read-write | Out3 Pulse x100ms      | Integer32                    |
|               |             |            |                        | Integer { webm2m(0),         |
| X.3.2.5.3.3.0 | out3Control | read-write | out2Control            | analogIn1(1),                |
|               |             |            |                        | analogIn2(2),digitalIn1 (3), |

|  |  | digitalIn2(4), digitalIn3(5),  |
|--|--|--------------------------------|
|  |  | digitalIn4(6), S11(7), S12(8), |
|  |  | S21(9), S22(10),               |
|  |  | S31(11),S32(12),S41(13),S42    |
|  |  | (14),S51(15),S52(16),anyAlar   |
|  |  | m (17), schedule1(18),         |
|  |  | schedule2(19),                 |
|  |  | schedule3(20),                 |
|  |  | schedule4(21)}}                |

# setup -> outsSetup -> out4setup

| OID             | Name        | Access     | Description                                                                   | Syntax                                                                            |
|-----------------|-------------|------------|-------------------------------------------------------------------------------|-----------------------------------------------------------------------------------|
| X.3.2.5.4.1.0   | out4Name    | read-write | Name of relay 4 output                                                        | String                                                                            |
| X.3.2.5.4.2.0   | out4pulse   | read-write | out4 Pulse x100ms                                                             | Integer32                                                                         |
|                 |             |            |                                                                               | Integer { webm2m(0),                                                              |
|                 |             |            |                                                                               | analogIn1(1),                                                                     |
|                 |             |            |                                                                               | analogIn2(2),digitalIn1 (3),                                                      |
|                 |             |            |                                                                               | digitalIn2(4), digitalIn3(5),                                                     |
|                 |             |            |                                                                               | digitalIn4(6), S11(7), S12(8),                                                    |
| X.3.2.5.4.3.0 o | out4Control | road write | out/Control                                                                   | digitalIn4(6), S11(7), S12(8),<br>S21(9), S22(10),<br>S31(11) S32(12) S41(13) S42 |
|                 | 00140011101 | Tead-write | out4Control 521(9), 522(10),<br>531(11),532(12),541(<br>(14),551(15),552(16), | S31(11),S32(12),S41(13),S42                                                       |
|                 |             |            |                                                                               | (14),S51(15),S52(16),anyAlar                                                      |
|                 |             |            |                                                                               | m (17), schedule1(18),                                                            |
|                 |             |            |                                                                               | schedule2(19),                                                                    |
|                 |             |            |                                                                               | schedule3(20),                                                                    |
|                 |             |            |                                                                               | schedule4(21)}}                                                                   |

# control -> analog

| OID         | Name       | Access    | Description                                   | Syntax    |
|-------------|------------|-----------|-----------------------------------------------|-----------|
| X.3.3.1.1.0 | analog1Int | read only | Analog1 in integer (decimal x 1000)<br>format | Integer32 |
| X.3.3.1.2.0 | analog2Int | read only | Analog2 in integer (decimal x 1000)<br>format | Integer32 |

## control -> digital

| OID         | Name            | Access    | Description          | Syntax  |
|-------------|-----------------|-----------|----------------------|---------|
| X.3.3.2.1.0 | digitalIn1State | read only | Digital1 Input State | Integer |
| X.3.3.2.2.0 | digitalIn2State | read only | Digital2 Input State | Integer |
| X.3.3.2.3.0 | digitalIn3State | read only | Digital3 Input State | Integer |
| X.3.3.2.4.0 | digitalIn4State | read only | Digital4 Input State | Integer |

#### control -> sensors -> sensor1

| OID           | Name   | Access    | Description                                               | Syntax       |
|---------------|--------|-----------|-----------------------------------------------------------|--------------|
| X.3.3.3.1.1.0 | s11Int | read only | Sensor1 Temperature in integer<br>(decimal x 1000) format | Integer32    |
| X.3.3.3.1.2.0 | s12Int | read only | Sensor1 Humidity in integer<br>(decimal x 1000) format    | Integer32    |
| X.3.3.3.1.3.0 | s1ID   | read only | S1 ID value                                               | OCTET STRING |

#### control -> sensors -> sensor2

| OID           | Name   | Access    | Description                                               | Syntax       |
|---------------|--------|-----------|-----------------------------------------------------------|--------------|
| X.3.3.3.2.1.0 | s21Int | read only | Sensor2 Temperature in integer<br>(decimal x 1000) format | Integer32    |
| X.3.3.3.2.2.0 | s22Int | read only | Sensor2 Humidity in integer<br>(decimal x 1000) format    | Integer32    |
| X.3.3.3.2.3.0 | s2ID   | read only | S2 ID value                                               | OCTET STRING |

#### control -> sensors -> sensor3

| OID           | Name   | Access    | Description                                               | Syntax       |
|---------------|--------|-----------|-----------------------------------------------------------|--------------|
| X.3.3.3.3.1.0 | s31Int | read only | Sensor3 Temperature in integer<br>(decimal x 1000) format | Integer32    |
| X.3.3.3.3.2.0 | s32Int | read only | Sensor3 Humidity in integer<br>(decimal x 1000) format    | Integer32    |
| X.3.3.3.3.0   | s3ID   | read only | S3 ID value                                               | OCTET STRING |

#### control -> sensors -> sensor4

| OID           | Name   | Access    | Description                                               | Syntax       |
|---------------|--------|-----------|-----------------------------------------------------------|--------------|
| X.3.3.3.4.1.0 | s41Int | read only | Sensor4 Temperature in integer<br>(decimal x 1000) format | Integer32    |
| X.3.3.3.4.2.0 | s42Int | read only | Sensor4 Humidity in integer<br>(decimal x 1000) format    | Integer32    |
| X.3.3.3.4.3.0 | s4ID   | read only | S4 ID value                                               | OCTET STRING |

#### control -> sensors -> sensor5

| OID           | Name   | Access    | Description                                               | Syntax       |
|---------------|--------|-----------|-----------------------------------------------------------|--------------|
| X.3.3.3.5.1.0 | s51Int | read only | Sensor5 Temperature in integer<br>(decimal x 1000) format | Integer32    |
| X.3.3.3.5.2.0 | s52Int | read only | Sensor5 Humidity in integer<br>(decimal x 1000) format    | Integer32    |
| X.3.3.3.5.3.0 | s5ID   | read only | S5 ID value                                               | OCTET STRING |

#### control -> outs -> out1

| OID           | Name      | Access    | Description | Syntax  |
|---------------|-----------|-----------|-------------|---------|
| X.3.3.4.1.1.0 | out1State | read only | Out1 State  | Integer |
| X.3.3.4.2.1.0 | out1Pulse | read only | Out1 Pulse  | Integer |

#### control -> outs -> out2

| OID           | Name      | Access    | Description | Syntax  |
|---------------|-----------|-----------|-------------|---------|
| X.3.3.4.2.1.0 | sut2State | read only | Out2 State  | Integer |
| X.3.3.4.2.2.0 | out2Pulse | read only | Out2 Pulse  | Integer |

#### control

| OID       | Name          | Access     | Description                        | Syntax  |
|-----------|---------------|------------|------------------------------------|---------|
| X.3.3.5.0 | configSaved   | read-write | Configuration save status YES/NO   | Integer |
| X.3.3.6.0 | restartDevice | read-write | Restart Device                     | Integer |
| X.3.3.7.0 | tempUnit      | read-write | Unit of the all temperature values | Integer |

## Section 5: Factory default settings

## 5.1. Default network parameters configuration:

IP address: 192.168.2.2 Network mask: 255.255.255.0 Default gateway: 192.168.2.1 IP configuration via DHCP: Disabled User name: admin Password: admin

## 5.2. Restoring defaults factory configuration

- Press and hold the Reset button.
- Connect power supply and hold the button pressed.
- Green Led will start flashing. Release the button after Green Led stops flashing and starts to glow.

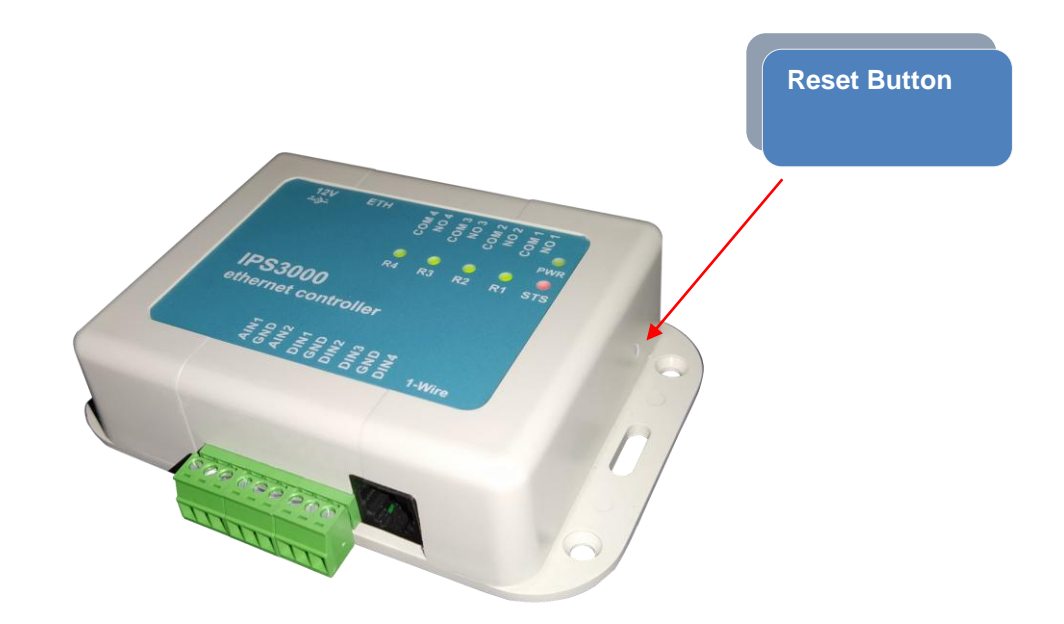

## **Section 6: Application Examples**

## 6.1. Remote monitoring application

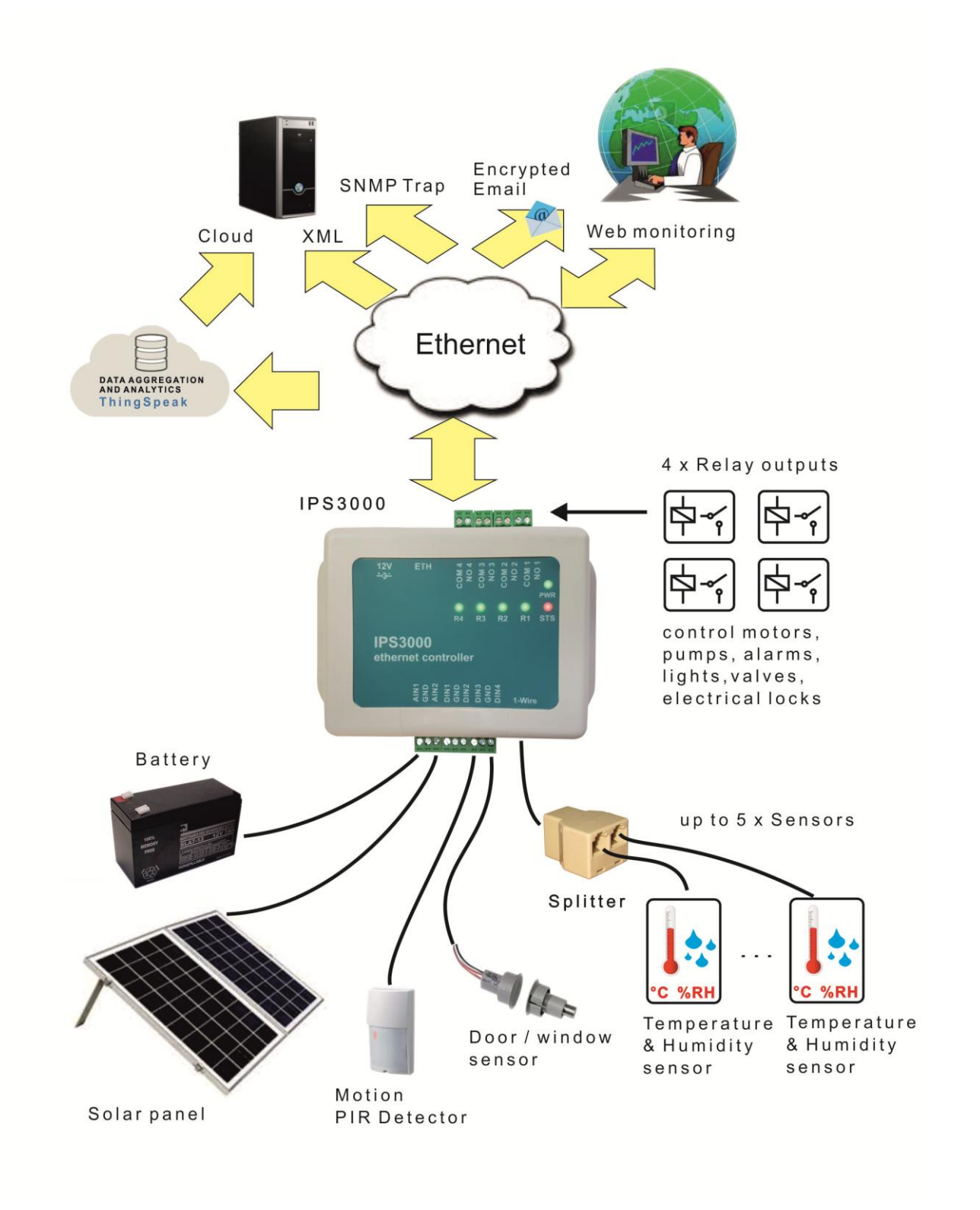

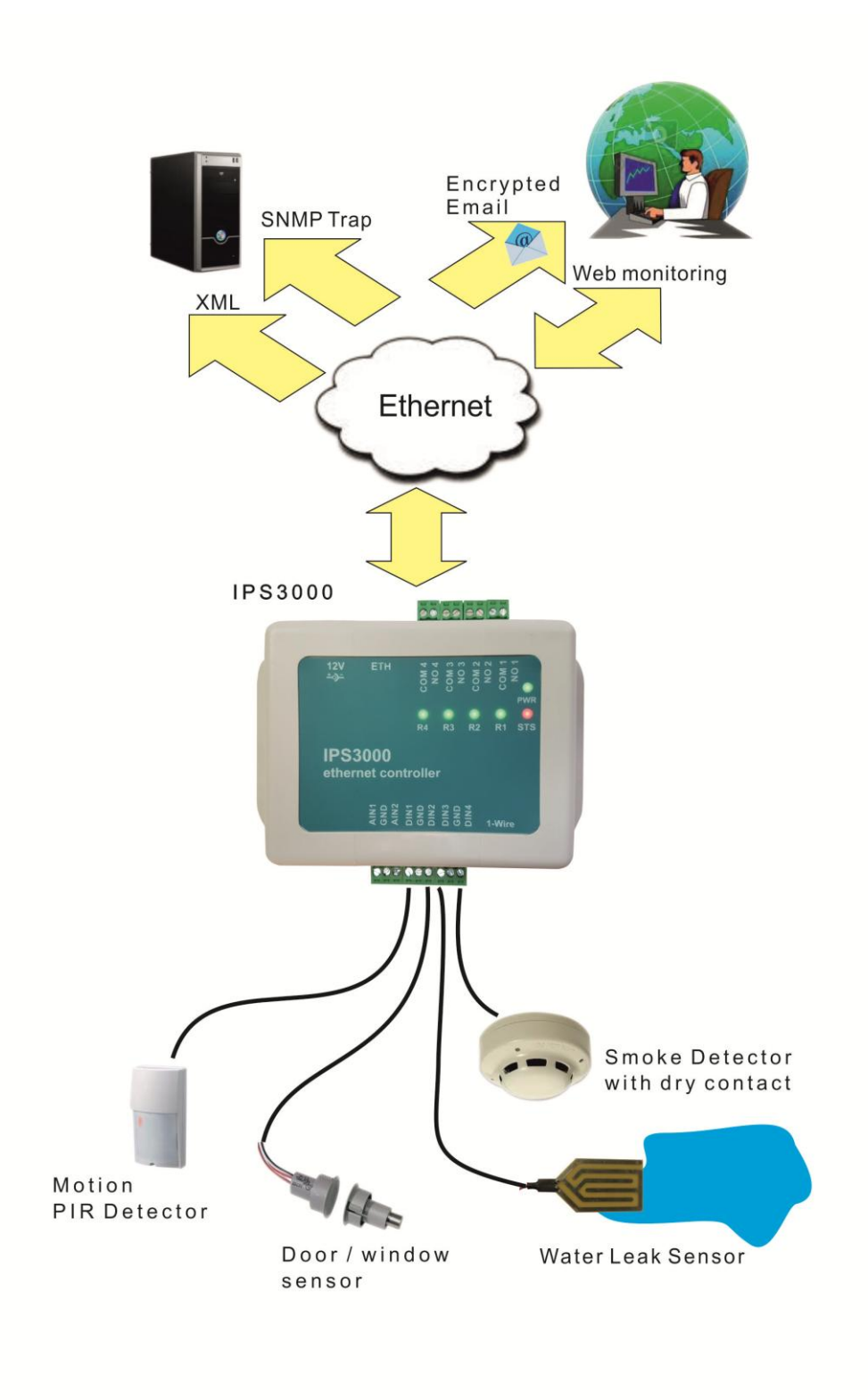

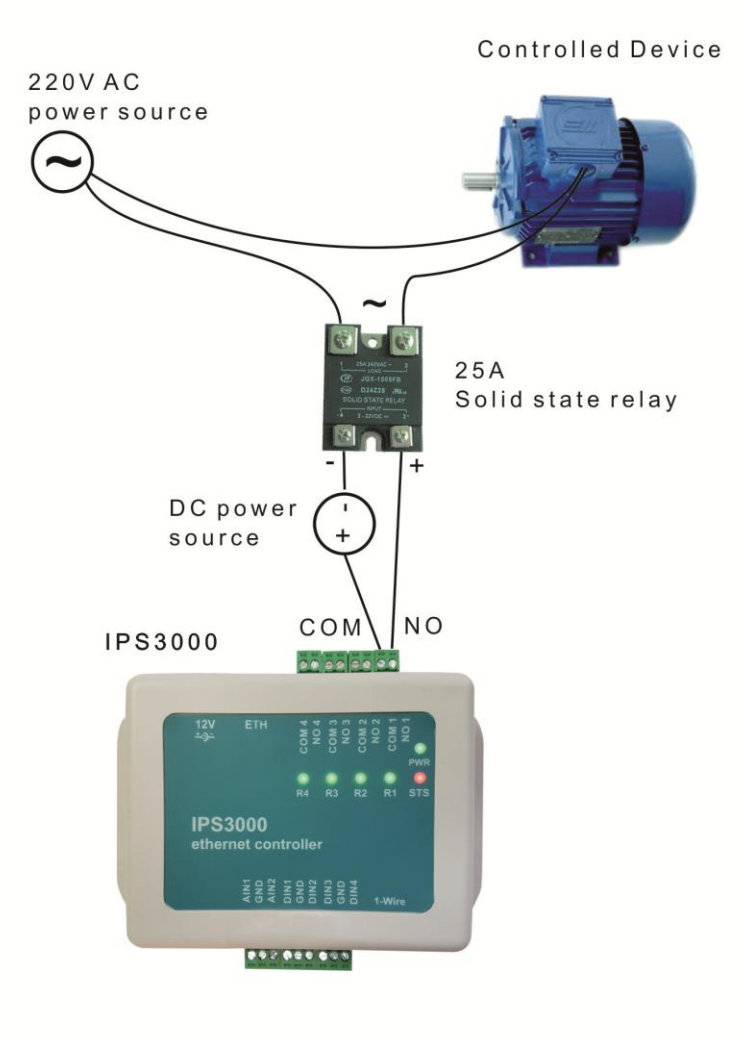

# 6.3. ThingSpeak cloud application

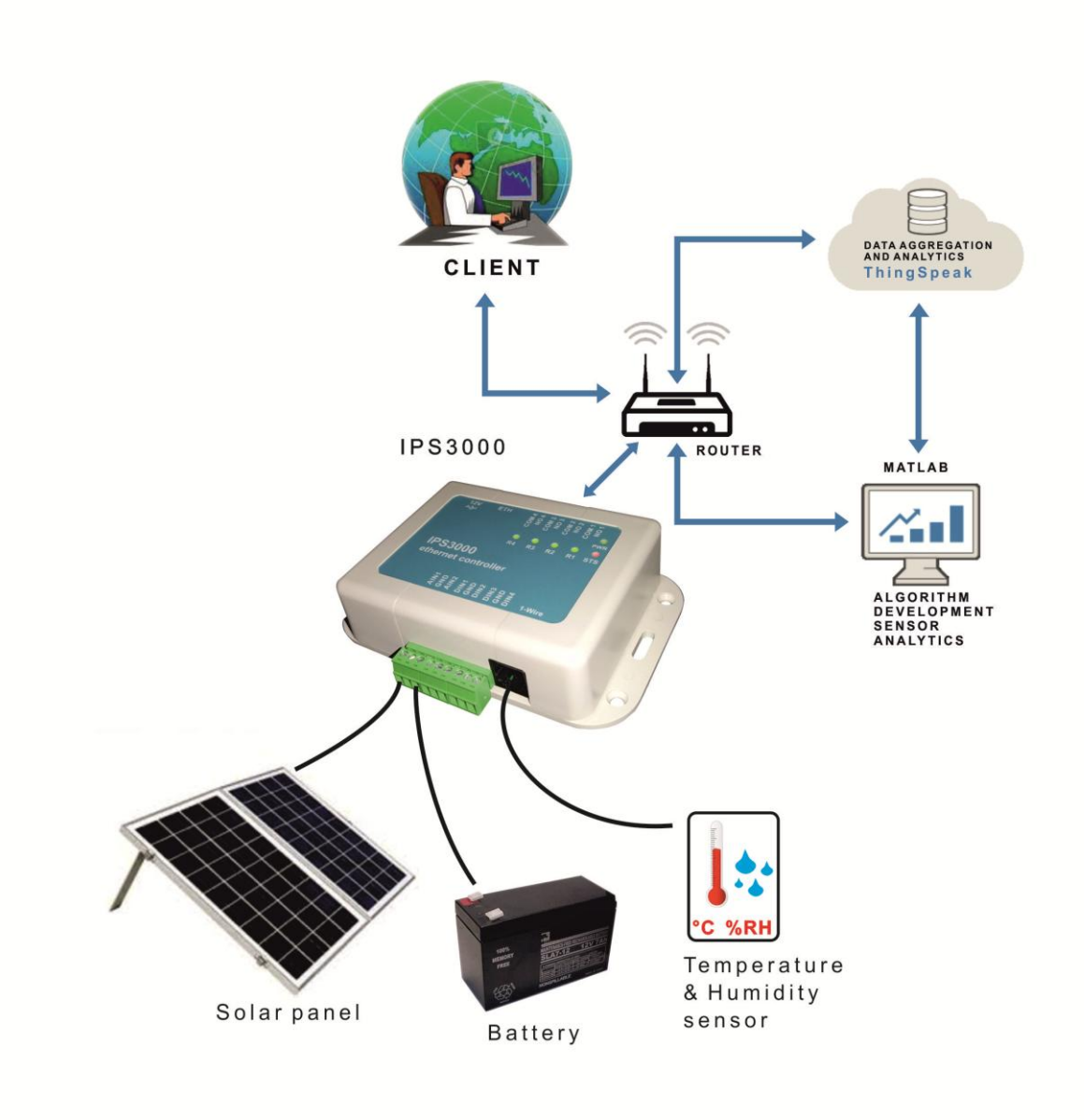

# 6.4. Monitoring data centers and server rooms

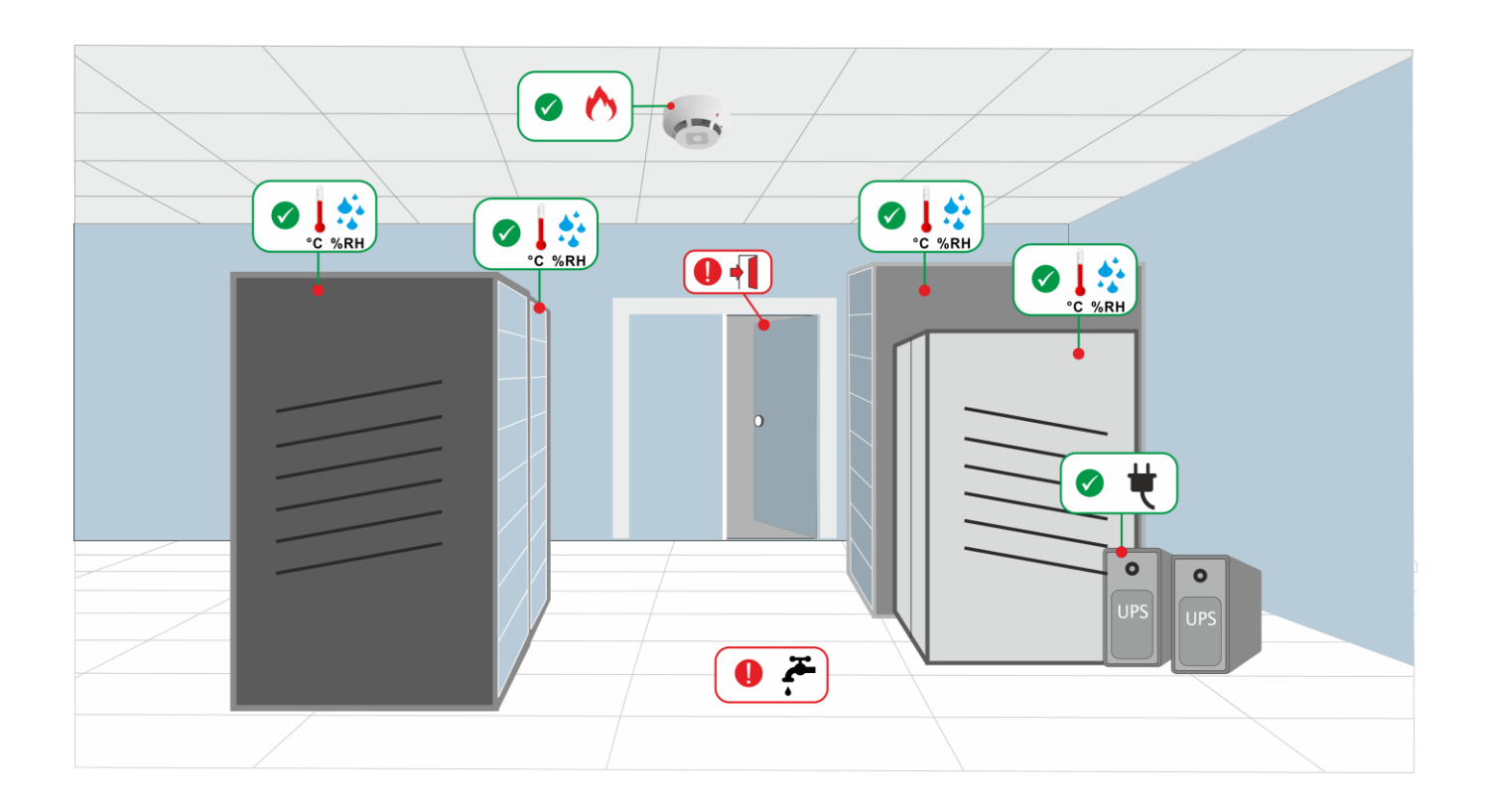

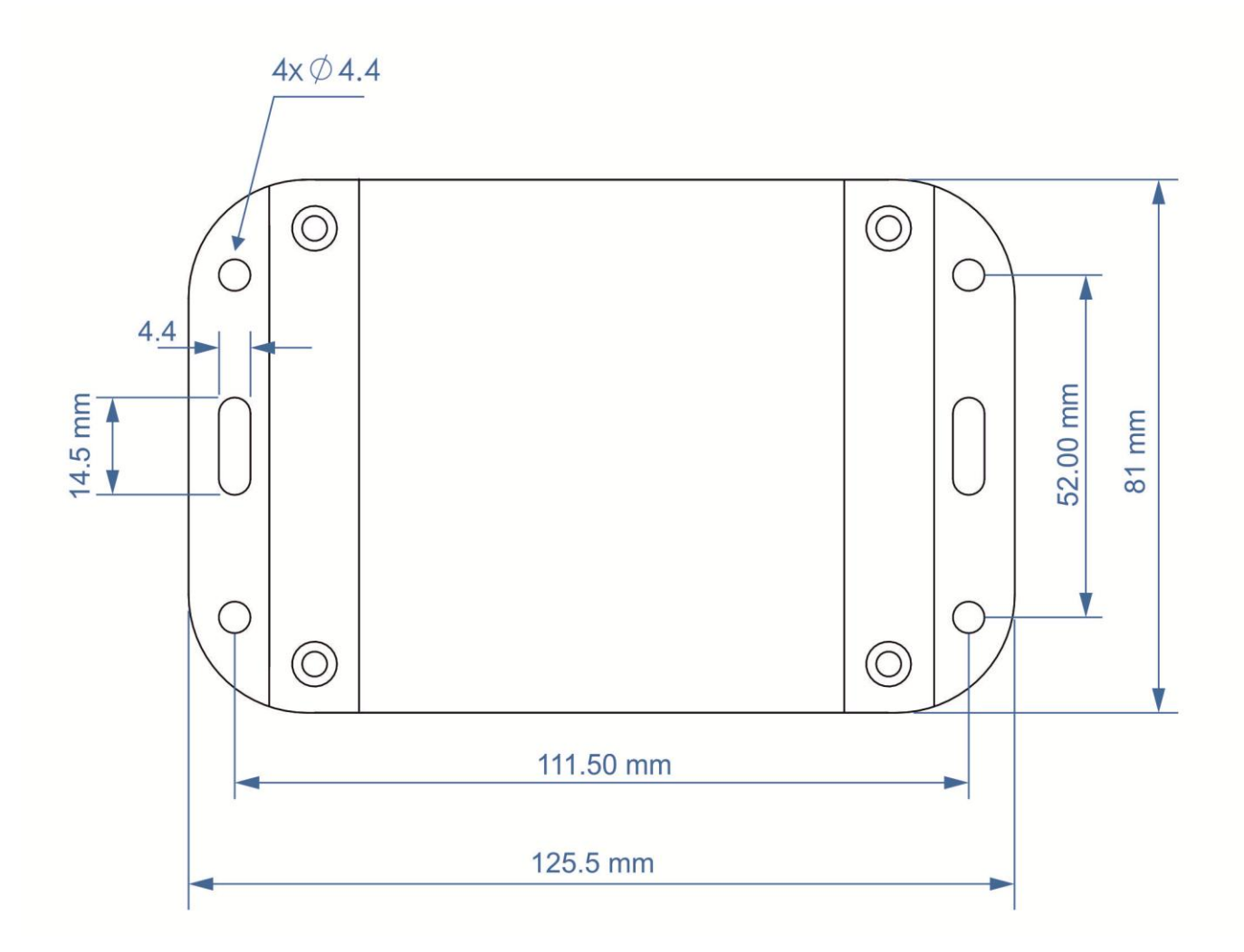

**Bottom view**